# **CSK - CAD Systeme Kluwetasch**

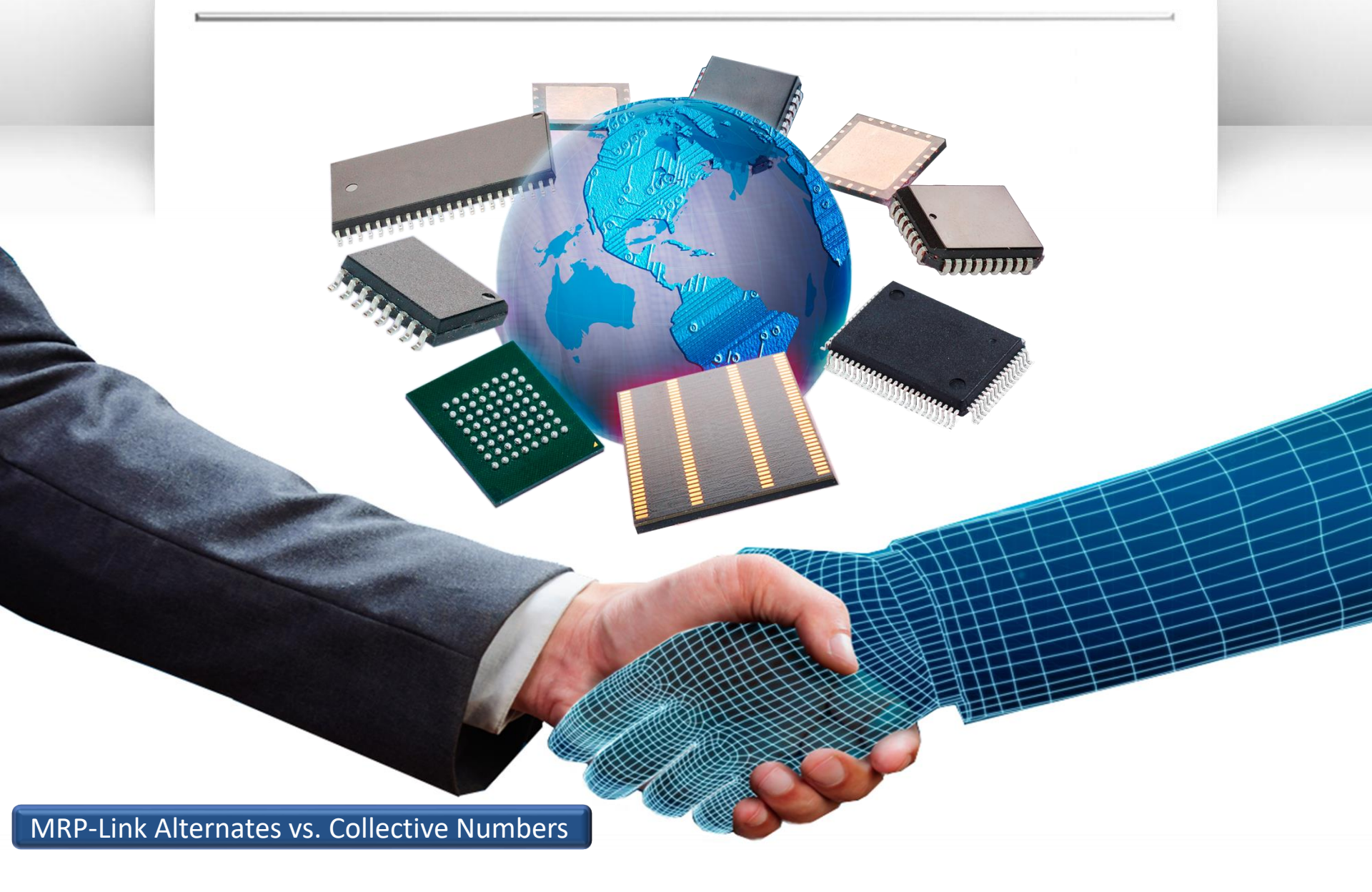

# Agenda

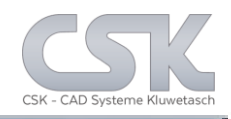

- Alternate Part definition
- Collective Numbers definition
- Alternate Parts vs. Collective Parts
- Find the Parent Part
- Set the Parent Part
- The result of Parent Part
- Find the Child Part
- The result for the relation
- The Parent Part for the next Child
- > The result for the second relation
- Find parts with Alternates
- Show the parts with Alternates
- The result for our relation setting
- How to use Alternates in a BOM
- How to add All Alternates into the BOM
- The result of Add Alternates into the BOM
- Required synchronize after Add Alternates

- Check the added Alternates
- Check the Preferred Parts
- Select only Fitted Parts
- > As result the Preferred Parts
- Set Preferred Parts to fitted
- Alternate Database privileges
- Delete an Alternate Part
- The different Collective Numbers
- Add all Collective Numbers
- ➤ To create a BOM for only one supplier
- Delete all Collective Numbers in the BOM

# **Alternate Part Definition**

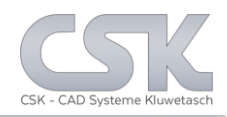

- Define any number of Alternative Parts /second sources
- Approve relations between Alternative Parts
- Optional bidirectional declarations
- Supports recursive alternative declarations
- Define Preferred Parts
- Using defined Alternatives in BOM-Management, Parts Stock and Library Searcher

| Alterna | atives [Alternative D | atabase]        |                |        |           |                  |          |   |
|---------|-----------------------|-----------------|----------------|--------|-----------|------------------|----------|---|
|         | Partname              | Status          | Preferred_Part | Remark | Last_User | Last_Change      | Quantity | - |
|         | HLMP-1585             | Added by System |                |        | sa        | 24.01.2011 22:16 | 1        | = |
|         | HLMP-1587             | Checked         | <b>V</b>       |        | sa        | 24.01.2011 22:16 | 1        | Ŧ |
| •       |                       |                 |                |        |           |                  |          | Þ |
|         | OK Can                | cel Help        |                |        |           |                  | Refresh  |   |

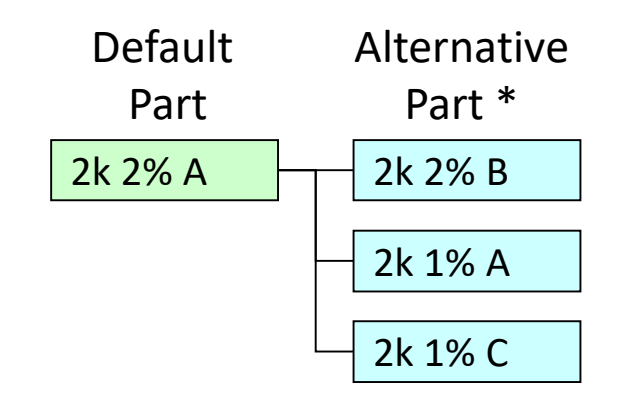

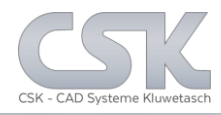

Define any number of Collective Parts

Approve relations between Collective Parts

### ➤ With Multi Cluster Index

| A          | В           | С              | D            | E      | F        | G                 | Н                           |
|------------|-------------|----------------|--------------|--------|----------|-------------------|-----------------------------|
|            |             |                |              |        |          |                   |                             |
| Partnumber | EMS-Name    | EMS-Partnumber | Class        | Value  | Supplier | Supplier-MPN      | Description                 |
| 1000000    |             |                | Capacitor    | 2.2nF  | TDK      | C1608X7R2A222K    | 2.2nF, TDK, C1608X7R2A222K  |
| 1000000    | Bosch       | 8902211808     | Capacitor    | 2.2nF  | TDK      | C1608X7R2A222K    |                             |
| 1000000    | Hella       | n/a            | Capacitor    | 2.2nF  | TDK      | C1608X7R2A222K    |                             |
| 1000000    | Flextronics | 4816-00775     | Capacitor    | 2.2nF  | TDK      | C1608X7R2A222K    |                             |
| 1000001    |             |                | Resistor     | 10k    | ROHM     | MCR03PFX1002      | 10k, ROHM, MCR03PFX1002     |
| 1000001    | Bosch       | 1267360318     | Resistor     | 10k    | SN       | MCR03PFX1002      | 10k, KOA EUROPE GMBH, RK73H |
| 1000001    | Hella       | n/a            | Resistor     | 10k    | VIS      | RVCS45242-shjh    |                             |
| 1000001    | Flextronics | 4816-00663     | Resistor     | 10k    | ROHM     | MCR03PFX1002      |                             |
| 1000002    |             |                | Integrated C | ircuit | INF      | TLE6251-2G        | , INF, TLE6251-2G           |
| 1000002    | Bosch       | 8905505876     | Integrated C | ircuit | INF      | TLE6251-2G        | TLE6251-2G                  |
| 1000002    | Hella       |                | Integrated C | ircuit |          |                   |                             |
| 1000002    | Flextronics | 4816-03577     | Integrated C | ircuit | Infineon | TLE6251-2G/SP0004 | CAN TRANSCEIVER TLE6251G SC |
| 018863     |             |                | Connector    |        | SFS      |                   |                             |
| 018863     | Flextronics |                | Connector    |        | SFS      | 22222             |                             |
| 2268310123 |             |                | Connector    |        | SFS      | 2268310123        |                             |
| 2268310123 | Bosch       | 2268310123     | Connector    |        | SFS      |                   |                             |

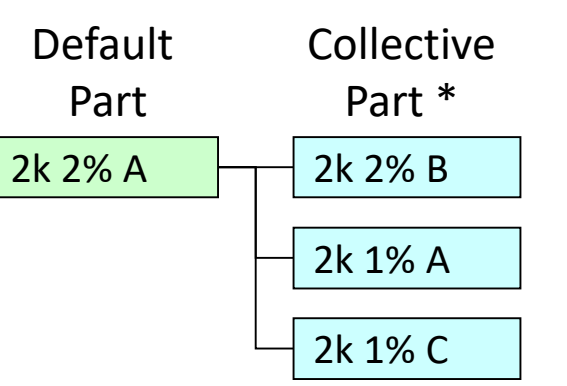

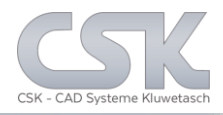

Alternate Parts:

Collective Parts:

At first glance they look the same.

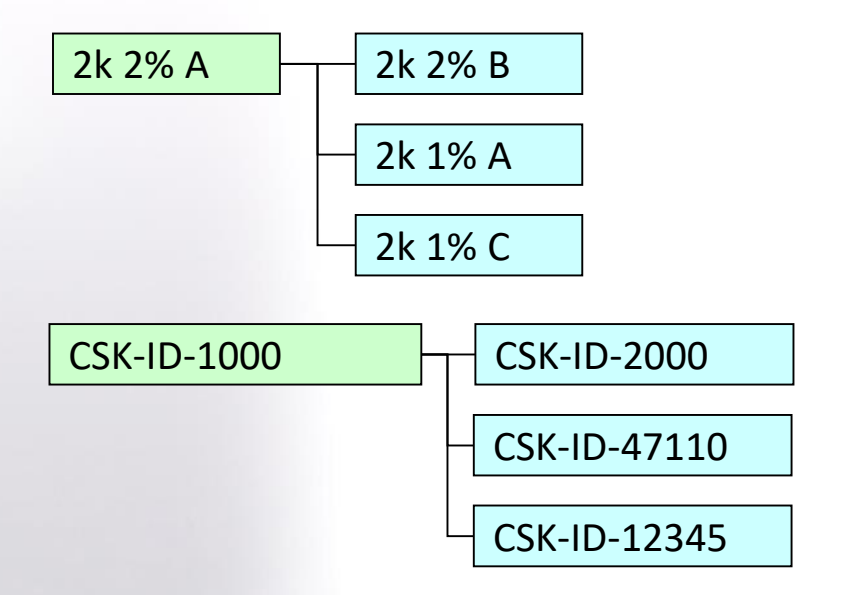

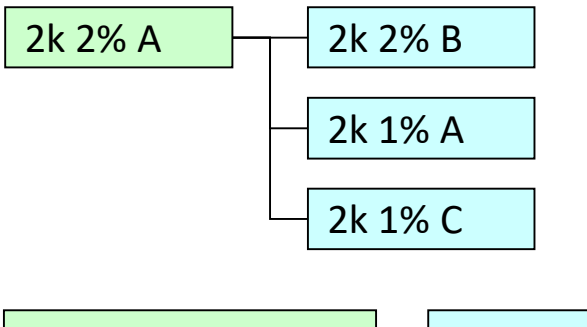

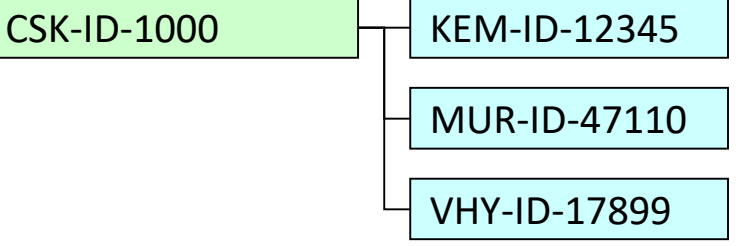

An Alternate Part is a replacement from an **own** part number against another **own** part number.

A Collective Part is a replacement from an **own** part number against another **external supplier** part number.

# Find The Parent Part

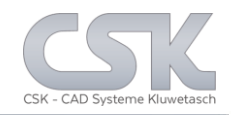

# The parent part is the 1N4184.

| 📥 MRP-Link -                              | [Secondary Source]                                                                                                    |                                                   |                         |                                      |                     |                     |              |                       |                    | >                     |
|-------------------------------------------|----------------------------------------------------------------------------------------------------|---------------------------------------------------|-------------------------|--------------------------------------|---------------------|---------------------|--------------|-----------------------|--------------------|-----------------------|
| 🔥 🗳 🖪                                     | 9 🗿 🕥 📝 ∓<br>Iles Library Searcher                                                                                                    | Primary So                                        | urce                    | Secondary S                          | iource BOM Ma       | nagement BO         | M Reports    | Administration        | Customer Tools     | View Help             |
| Sec. Sec.<br>Import Statu<br>Secondary So | Sec.<br>Js Export<br>Durce Parts Tal Recent (Sec                                                                                                    | Has_Alte<br>All_Parts<br>SOT223_<br>ondary Source | rnate<br>.v2<br>last us | ing query's) 다                       |                     |                     |              |                       |                    |                       |
| Tree Parte Stock                          | ,                                                                                                    |                                                   | Data                    |                                      |                     |                     |              |                       | -                  |                       |
|                                           | < compared with the second second sec | <u> </u>                                          |                         | Partnumber                           | EMS-Name            | EMS-Partnumber      | Partname     | Component             | Description        | Has_Alternatives      |
|                                           | L                                                                                                    |                                                   |                         | 101342                               |                     |                     | 1N4148       | dio-04500185          | High-speed diode   |                       |
|                                           | RA                                                                                                    |                                                   |                         | 101342                               | Bosch               | 101342              | 1N4148       | dio-04500185          | High-speed diode   |                       |
|                                           | OG _DEVICES                                                                                                    |                                                   | •                       | 101342                               | Digi-Key            | 101342              | 1N4148       | dio-04500185          | High-speed diode   |                       |
| ANAL                                      | OG DEVICES                                                                                                    |                                                   |                         | 101342                               | Famell              | 101342              | 1N4148       | dio-04500185          | High-speed diode   |                       |
|                                           | OG_DEVICES                                                                                                    |                                                   |                         | 101342                               | Flextronics         | 101342              | 1N4148       | dio-04500185          | High-speed diode   |                       |
| AVX                                       |                                                                                                    |                                                   |                         | 101342                               | RS Components       | 101342              | 1N4148       | dio-04500185          | High-speed diode   |                       |
|                                           | HILD                                                                                                    |                                                   |                         | 101342                               | vvumt               | 101342              | IN4148       | dio-04500185          | High-speed diode   |                       |
|                                           |                                                                                                    | -<br>-                                            |                         |                                      |                     |                     |              |                       |                    |                       |
|                                           |                                                                                                    |                                                   |                         | 4 3 vi                               | on 7 🕨 🔰 Expe       | ort Current View    |              |                       |                    |                       |
| Name:                                     | 1N4148<br>101342                                                                                                    |                                                   | Query-6<br>Onen (       | uider activ Query<br>Duery – Save Ou | erv Apply [F5]      |                     |              |                       |                    |                       |
| Description:                              | High-speed diode                                                                                                    |                                                   |                         | Property                             |                     | Comp Value          |              | Bool Order            |                    |                       |
| Symbol:<br>Component:                     | DIODE<br>dio-04500185                                                                                                    |                                                   |                         | Partnumber                           |                     |                     |              |                       | ~                  |                       |
| Library Alias:                            |                                                                                                    | w) Library)                                       |                         | EMS-Name                             | \<br>\              | LIKE V              |              | AND V ASC             | ~                  |                       |
| Library Path:<br>Library Version:         | 1                                                                                                    | ss \Library \                                     |                         | EMS-Partnumber                       | · ·                 | LIKE V              |              | AND V NO              | ~                  |                       |
| Library Name:<br>Part Acceptance:         | Parts .                                                                                                    |                                                   |                         | Partname                             | ~                   | / LIKE / 1N414      | 8            | AND V NO              | ~                  |                       |
| r an modeptance.                          |                                                                                                    |                                                   | 7 0000                  | 0000sec. Total                       | rows: 18142         |                     |              |                       |                    |                       |
| 8<br>8<br>8<br>9                          |                                                                                                    |                                                   | Current                 | User: sa D                           | atabase Info: (Serv | ver/Instanz: W10-64 | 4-1\SQLEXPRE | SS2014 [Database: CSK | _MRPLINK_15_Expres | s-16.0-2015-08-17-5]) |

# Set The Parent Part

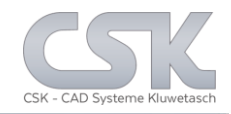

## How to set the parent part.

| 📥 MRP-Link -                             | [Secondary Source]                    |                                               |                                 |                  |       |                    |                 |        |         |          |                  |      |                  |        | -          |        | ×    |
|------------------------------------------|---------------------------------------|-----------------------------------------------|---------------------------------|------------------|-------|--------------------|-----------------|--------|---------|----------|------------------|------|------------------|--------|------------|--------|------|
| Modu                                     | I I I I I I I I I I I I I I I I I I I | Primary Se                                    | ource                           | Secondar         | y So  | urce BOM Mar       | agement         | вом    | Repor   | ts A     | dministration    | Cı   | ustomer Too      | ols    | View       | н      | elp  |
| Sec. Sec<br>Import Statu<br>Secondary So | Sec.<br>Is Export<br>Nurce Parts Fa   | Has_Alt<br>All_Part<br>SOT223<br>ondary Sourc | ernate<br>s<br>s_v2<br>e last u | sing query's)    |       |                    |                 |        |         |          |                  |      |                  |        |            |        |      |
| Tree<br>PartsStock                       | r                                     | •                                             | Data                            | D. t. I.         |       | ENC N              | ENC D           | 1      | D (     |          | C                |      | Desister         |        | <b>A</b> h |        |      |
|                                          |                                       |                                               | <u> </u>                        | Partnumber       |       | EMS-Name           | EMS-Partnum     | iber   | Partna  | me       | Component        |      | Description      | н      | as_Atterna | tives  |      |
|                                          | L                                     |                                               | <b>'</b>                        | 101342           |       | Add New Alternat   | ve-Dair         |        | 1114148 | )<br>Cat | 010-04000180     |      | High-speed diode |        | <u> </u>   |        |      |
|                                          | RA                                    |                                               |                                 | 101342           | -     | Alignment Data V   | ew by Column    | Tevt   |         | Set      | Alternative      | +    | High-speed diode |        | <u> </u>   |        |      |
|                                          | DG _DEVICES                           |                                               |                                 | 101342           |       | Alignment Data V   | ew by Cell Tev  | +      |         | SEL      | Alternative      | _    | High-speed diode |        | <u> </u>   |        |      |
|                                          |                                       |                                               |                                 | 101342           |       |                    | en by een rea   |        |         | )<br>)   | di0-04000160     |      | High-speed diode |        |            |        |      |
|                                          | DG_DEVICES                            |                                               |                                 | 101342           |       | Show Alternatives  |                 |        | Ē       | )<br>)   | di0-04000160     |      | High-speed diode |        |            |        |      |
| AVX                                      |                                       |                                               |                                 | 101342           |       | Used as Alternativ | e               |        |         | )<br>)   | di0-04000160     |      | High-speed diode |        |            |        |      |
|                                          | HILD                                  |                                               |                                 | 101342           |       | Links              |                 |        | •       | 5        | 00-04000180      |      | High-speed diode |        | <u> </u>   |        |      |
|                                          |                                       |                                               | *                               |                  |       | Searching [F5]     |                 |        |         |          |                  |      |                  |        |            |        | 11   |
|                                          | ty                                    | ~                                             |                                 |                  |       | Conv               |                 |        |         |          |                  |      |                  |        |            |        |      |
|                                          |                                       | -                                             |                                 |                  |       | сору               |                 |        |         |          |                  |      |                  |        |            |        |      |
|                                          |                                       |                                               |                                 |                  |       | Column-Chooser.    |                 |        |         |          |                  |      |                  |        |            |        |      |
|                                          |                                       |                                               |                                 |                  | ~     | Part-Details       |                 |        | - 1     |          |                  |      |                  |        |            |        |      |
|                                          |                                       |                                               |                                 |                  |       | Color              |                 |        | - H     |          |                  |      |                  |        |            |        |      |
|                                          |                                       |                                               |                                 | 4 1 5            | VO    | n /   🕨 👂   Expo   | rt Current Viev | v      |         |          |                  |      |                  |        |            |        |      |
|                                          |                                       |                                               | Querv-                          | Builder activ Qu | erv = | Has Alternate      |                 |        |         |          |                  | -    |                  | -      |            |        |      |
| Name:<br>Number:                         | 1N4148<br>101342                      |                                               | Open                            | Query Save       | Que   | ry Apply [F5]      |                 |        |         |          |                  | _    |                  | _      |            | -      |      |
| Description:                             | High-speed diode                      |                                               |                                 | Property         | -     |                    | Comp.           | Value  |         |          | Bool Ord         | er   |                  |        |            |        |      |
| Component:                               | dio-04500185                          |                                               |                                 | Partnumber       |       | ~                  | LIKE V          |        |         |          | AND V AS         |      | ~                |        |            |        |      |
| Library Alias:                           | Express                               | A14-00A                                       |                                 | EMS-Name         |       | ~                  | LIKE V          |        |         |          | AND V AS         | c 、  | ~                |        |            |        |      |
| Library Version:                         | 1                                     | s \Library \                                  |                                 | EMS-Partnum      | ber   | ~                  | LIKE V          |        |         |          | AND V NO.        |      | ~                |        |            |        |      |
| Library Name:                            | Parts                                 |                                               |                                 | Partname         |       | ~                  | LIKE ~ 1        | N4148  |         |          | AND V NO.        |      | ~                |        |            |        | - v  |
| an Acceptance.                           |                                       |                                               | 7 0000                          | 0.0000sec. Tot   | al ro | ows: 18142         |                 |        |         |          |                  | -    |                  |        |            |        |      |
| :                                        |                                       |                                               | Currer                          | nt User : sa     | Dat   | tabase Info: (Serv | er/Instanz: W   | 10-64- | 1\SQLE  | XPRESS2  | 014 [Database: C | SK_N | MRPLINK_15_Expr  | ress-1 | 6.0-2015-  | 08-17· | -5]) |

# The Result Of Parent Part

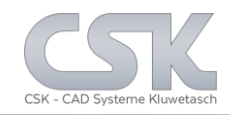

## The parent part is now selected.

| 📥 MRP-Link -                             | [Secondary Source]                                                 |                                             |                            |                   |                 |           |                   |                  |                 | - 🗆 X              |
|------------------------------------------|--------------------------------------------------------------------|---------------------------------------------|----------------------------|-------------------|-----------------|-----------|-------------------|------------------|-----------------|--------------------|
| Modu                                     | I 🖲 🕦 📝 ⊽<br>les Library Searcher Primar                           | y Source                                    | Secondary So               | urce BOM Ma       | nagement [      | OM Report | ts Administrat    | ion Custome      | r Tools         | View Help          |
| Sec. Sec<br>Import Statu<br>Secondary So | Sec.<br>Sec.<br>Is Export<br>urce Parts r⊊<br>Recent (Secondary So | Alternate<br>Parts<br>223_v2<br>urce last u | ising query's) 🕞           |                   |                 |           |                   |                  |                 |                    |
| Tree                                     |                                                                    | Data                                        |                            |                   |                 |           |                   |                  |                 |                    |
| PartsStock                               | · ^                                                                |                                             | Partnumber                 | EMS-Name          | EMS-Partnumbe   | r Partnar | me Compo          | nent Descri      | iption H        | las_Alternatives   |
|                                          |                                                                    |                                             | 101342                     |                   |                 | 1N4148    | dio-045           | 00185 High-sp    | peed diode      |                    |
|                                          | RA                                                                 |                                             | 101342                     | Add Alternative P | air             |           |                   |                  |                 | ×                  |
|                                          | DG DEVICES                                                         |                                             | 101342                     | Part              |                 |           |                   |                  |                 |                    |
|                                          | DG DEVICES                                                         | 11                                          | 101342                     | Partnum           | ber EMS-1       | lame      | EMS-Partnumber    | Partname         | Component       | Descri             |
|                                          | DG_DEVICES                                                         |                                             | 101342                     | 101342            |                 |           |                   | 1N4148           | dio-04500185    | High-sp            |
|                                          |                                                                    |                                             | 101342                     |                   |                 |           |                   |                  |                 |                    |
| FAIRC                                    | HILD                                                               |                                             | 101342                     |                   |                 |           |                   |                  |                 |                    |
|                                          | ECTIFIER                                                           | *                                           |                            |                   |                 |           |                   |                  |                 |                    |
|                                          | y v                                                                |                                             |                            | <                 |                 |           |                   |                  |                 | `                  |
| Þ                                        |                                                                    |                                             | ∢   1 vor                  | Atternative       |                 |           |                   |                  |                 |                    |
| Name:                                    | 1N4148                                                             | Query                                       | Builder activ Query =      | Recursive         | Bidirectional   |           |                   |                  |                 |                    |
| Number:<br>Description:                  | 101342<br>High-speed diode                                         | Open                                        | Query Save Quer            | OK                | Cancel          | Help      |                   |                  |                 |                    |
| Symbol:                                  | DIODE                                                              |                                             | Property<br>EMS Partnumber |                   |                 |           |                   |                  |                 |                    |
| Library Alias:                           | Express                                                            |                                             | Partname                   |                   |                 | 148       |                   |                  |                 |                    |
| Library Path:<br>Library Version:        | D:\CSK_Data\Definition\Express\Library\<br>1                       | <b>.</b> *                                  | Choose a filter or         | netvo s           |                 | 140       |                   | /                |                 |                    |
| Library Name:                            | Parts                                                              | **                                          | Condose a niter pro        |                   | Ť               |           |                   |                  |                 |                    |
| Part Acceptance:                         |                                                                    | 7 000                                       | 0.0000sec. Total ro        | ows: 18142        |                 |           |                   |                  |                 |                    |
|                                          |                                                                    | Curre                                       | nt User : sa Dat           | tabase Info: (Sen | er/Instanz: W10 | 64-1\SQLE | XPRESS2014 [Datal | base: CSK_MRPLIN | IK_15_Express-1 | 6.0-2015-08-17-5]) |

8

# Find The Child Part

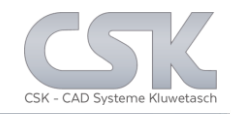

# The child part is the 1N3595.

| 📥 MRP-Link -                             | [Secondary Source]                                          |                                               |                                                                                                    |                    |        |            |      |         |         |          |          |        |       |     | -         |          | $\times$ |
|------------------------------------------|-------------------------------------------------------------|-----------------------------------------------|----------------------------------------------------------------------------------------------------|--------------------|--------|------------|------|---------|---------|----------|----------|--------|-------|-----|-----------|----------|----------|
| 🔊 🖷 I                                    | 9 🛽 🕦 🗾 =                                                   |                                               |                                                                                                    |                    |        |            |      |         |         |          |          |        |       |     |           |          |          |
| Modu                                     | iles Library Searcher Primar                                | y Source                                      | Seconda                                                                                                    | ry Sour BOM Mai    | nage   | m          | вом  | Reports | 5       | Adminis  | tration  | C      | uston | ner | Tools     | View     | Help     |
| Sec. Sec<br>Import State<br>Secondary Sc | Al<br>Sec.<br>us Export<br>purce Parts rg Recent (Secondary | I_Parts<br>)T223_v2<br>as_Altern<br>Source la | ate<br>st using query                                                                                                    | 's) 「 <u>s</u>     |        |            |      |         |         |          |          |        |       |     |           |          |          |
| Tree                                     |                                                             | Data                                          |                                                                                                    |                    |        |            |      |         |         |          |          |        |       |     |           |          |          |
| - PartsStock                             | k 🔺                                                         |                                               | Partnumber                                                                                                    | EMS-Name           |        | EMS-Par    | tnum | ber Pa  | ərtnarr | ne       | Com      | ponent |       | Des | cription  | Has_Alte | ematives |
|                                          | L                                                           | •                                             | 102570                                                                                                    |                    |        |            |      | 1N      | 3595    |          | DO35     | -2     |       | SMA | LL SIGNAL | 6        | $\sim$   |
| ALTE                                     | RA                                                          |                                               | 102570                                                                                                    | Add New Alternat   | ive-   | Pair       |      | •       |         | Set Part | :        |        |       | SMA | LL SIGNAL | [        |          |
|                                          |                                                             |                                               | 102570                                                                                                    | Alignment Data V   | iew    | by Colum   | n Te | xt      |         | Set Alte | ernative |        |       | SMA | LL SIGNAL | [        |          |
|                                          | OG DEVICES                                                  |                                               | 102570                                                                                                    | Alignment Data V   | iew    | by Cell Te | xt   |         | 3595    |          | DO35     | -2     | _     | SMA | LL SIGNAL | [        |          |
|                                          | OG_DEVICES                                                  |                                               | 102570                                                                                                    | Show Alternatives  |        |            |      |         | 3595    |          | DO35     | -2     |       | SMA | LL SIGNAL | [        |          |
|                                          |                                                             |                                               | 102570                                                                                                    | Used as Alternativ | e      |            |      |         | 3595    |          | DO35     | -2     |       | SMA | LL SIGNAL | [        |          |
|                                          | CHILD                                                       |                                               | 102570                                                                                                    | Links              |        |            |      | •       | 3595    |          | DO35     | -2     |       | SMA | LL SIGNAL | [        |          |
|                                          | RECTIFIER                                                   | *                                             |                                                                                                    |                    |        |            |      |         |         |          |          |        |       |     |           | [        |          |
|                                          | -<br>tv                                                     |                                               |                                                                                                    | Searching [F5]     |        |            |      |         |         |          |          |        |       |     |           |          |          |
| MAXII                                    | M                                                           |                                               |                                                                                                    | Сору               |        |            |      |         |         |          |          |        |       |     |           |          |          |
|                                          | OCHIP                                                       |                                               |                                                                                                    | Column-Chooser     |        |            |      |         |         |          |          |        |       |     |           |          |          |
|                                          | DROLA                                                       |                                               |                                                                                                    | Part-Details       |        |            |      |         |         |          |          |        |       |     |           |          |          |
| Multip                                   | le                                                          |                                               |                                                                                                    | Color              |        |            |      |         |         |          |          |        |       |     |           |          |          |
|                                          | DNAL_SEMICONDUCTOR V                                        |                                               |                                                                                                    | Colonia            |        | _          | -    | _       | 1       |          |          |        |       |     |           |          |          |
|                                          |                                                             |                                               |                                                                                                    |                    |        |            |      |         |         |          |          |        |       |     |           |          |          |
|                                          |                                                             | <                                             |                                                                                                    |                    |        |            |      |         |         |          |          |        |       |     |           |          | >        |
| II ×₽                                    |                                                             | E INC                                         | ∢  1                                                                                                    | von 7   🕨 🔰   E    | kpor   | t Current  | View | /       |         |          |          |        |       |     |           |          |          |
|                                          |                                                             |                                               | Duddaa aatio O                                                                                                    | All Deste          | _      |            | _    |         |         |          |          |        |       |     |           |          |          |
|                                          |                                                             | Oper                                          | Ouerv Save                                                                                                    | Ouery Apply [F5]   |        |            |      |         |         |          |          |        |       |     |           |          |          |
| Name:                                    | 1N3595                                                      |                                               | Property                                                                                                    | - 7 (PE) (PE)      |        | Comp.      | V    | /alue   |         |          | Bool     | 0      | rder  | T   |           |          |          |
| Number:                                  | 102570<br>SMALL SIGNAL DIODE                                |                                               | Partnumber                                                                                                    |                    | $\sim$ | LIKE       | / •  |         |         |          | AND      | ~ A    | SC    | ~   |           |          |          |
| Symbol:                                  | "1N3595"                                                    |                                               | EMS-Name                                                                                                    |                    | ~      | LIKE       | . •  |         |         |          | AND      | ~ A    | SC    | ~   |           |          |          |
| Component:                               | D035-2                                                      |                                               | EMS-Partnur                                                                                                    | nber               | ~      | LIKE       | . •  |         |         |          | AND      | ~ N    | 0     | ~   |           |          |          |
| Library Path:                            | D:\CSK_Data\Definition\Express\Libra                        |                                               | Partname                                                                                                    |                    | ~      | LIKE       | / 11 | N3595   |         |          | AND      | ~ N    | o     | ~   |           |          |          |
| Library Version:<br>Library Name:        | 1<br>Parts                                                  | ▶*                                            | <choose a="" fil<="" td=""><td>ter-property&gt;</td><td>~</td><td></td><td>~</td><td></td><td></td><td></td><td></td><td>~</td><td></td><td>~</td><td></td><td></td><td></td></choose> | ter-property>      | ~      |            | ~    |         |         |          |          | ~      |       | ~   |           |          |          |
| Part Acceptance                          | :                                                           | 7 000                                         | 0.0000sec. To                                                                                                    | tal rows: 18142    |        |            |      |         |         |          |          |        |       |     |           |          |          |
| :                                        |                                                             | Curre                                         | nt liser :                                                                                                    | Database Info:     |        |            |      |         |         |          |          |        |       |     |           |          |          |
| :                                        |                                                             | Curre                                         | in oser. sa                                                                                                    | Dutabase into.     |        |            |      |         |         |          |          |        |       |     |           |          | Ŧ        |

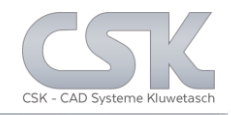

The result is simply an unidirectional relation between the parent part 1N4148 and the child part 1N3595 as Alternate.

| A MRP-Link - [Secondary Source]                                                                          |                                                 |                          |                |                   |                  |                    |                    | - 🗆              | ×     |
|----------------------------------------------------------------------------------------------------|-------------------------------------------------|--------------------------|----------------|-------------------|------------------|--------------------|--------------------|------------------|-------|
| 🔥 🟥 🖻 🕲 📝 🌶 👻                                                                                            | y Source                                        | Secondary Source         | BOM Mana       | gement BON        | A Reports Adr    | ninistration Cu    | ustomer Tools      | View             | Help  |
| Sec. Sec. Sec. Sec. Sec. Sec. Sec. Solution Status Export Secondary Source Parts 15 Recent (Secondary So | Alternate<br>Parts<br>223_v2<br>urce last using | i query's) 🕞             |                |                   |                  |                    |                    |                  |       |
| Tree                                                                                                    | Data                                            |                          |                |                   |                  |                    |                    |                  |       |
| PartsStock ∧                                                                                             | Pa                                              | artnumber EM             | S-Name         | EMS-Partnumber    | Partname         | Component          | Description        | Has_Alternatives | -     |
|                                                                                                    | ▶ 10                                            | 2570                     |                |                   | 1N3595           | DO35-2             | SMALL SIGNAL       |                  | - 11  |
|                                                                                                    |                                                 | 2570 Bose                | ch l'          | 102570            | 1N3595           | DO35-2             | SMALL SIGNAL       |                  | - 11  |
|                                                                                                    | Add A                                           | iternative Pair          |                |                   |                  |                    | ×                  |                  | - 11  |
| ANALOG DEVICES                                                                                           | Part                                            |                          |                |                   |                  |                    |                    |                  | - 11  |
|                                                                                                    |                                                 | Partnumber               | EMS-Name       | EMS-Partnum       | ber Partname     | Component          | Descri             |                  | - 11  |
| AVX                                                                                                    |                                                 | 101342                   |                |                   | 1N4148           | dio-04500185       | High-sp …          |                  | - 11  |
|                                                                                                    |                                                 |                          |                |                   |                  |                    |                    |                  | - 11  |
|                                                                                                    | *                                               |                          |                |                   |                  |                    |                    |                  | - 11  |
|                                                                                                    | <                                               |                          |                |                   |                  | _                  | >                  |                  |       |
|                                                                                                    | Altem                                           | ative                    |                |                   |                  |                    |                    |                  |       |
|                                                                                                    |                                                 | Partnumber               | EMS-Name       | EMS-Partnum       | ber Partname     | Component          | Descri             |                  |       |
|                                                                                                    |                                                 | 102570                   |                |                   | 1N3595           | DO35-2             | SMALL              |                  |       |
|                                                                                                    |                                                 |                          |                |                   |                  |                    |                    |                  |       |
|                                                                                                    |                                                 |                          |                |                   |                  |                    |                    |                  |       |
|                                                                                                    | Q. <                                            |                          |                |                   |                  |                    | >                  |                  |       |
| Name: 1N3595<br>Number: 102570                                                                           |                                                 | ecursive 🗌 Bidirecti     | onal           |                   |                  |                    |                    |                  |       |
| Description: SMALL SIGNAL DIODE                                                                          |                                                 | OK Cance                 | el Hel         | p                 |                  |                    |                    |                  |       |
| Component: DO35-2                                                                                        |                                                 | าวา อเนานเทยอา           |                |                   |                  |                    |                    |                  |       |
| Library Alias: Express<br>Library Path: D:\CSK Data\Definition\Express\Library\                          | Pa                                              | rtname                   | ~              | LIKE ~ 1N3595     | 5 .              | and 🗸 no 🖻         | -                  |                  |       |
| Library Version: 1                                                                                       | ▶∗ <0                                           | hoose a filter-property> | ~              | ~                 |                  | ~ `                | ~                  |                  |       |
| Part Acceptance:                                                                                         |                                                 |                          |                |                   |                  |                    |                    |                  | ~     |
|                                                                                                    | 7 0000.000                                      | 00sec. Total rows: 18    | 3142           |                   |                  |                    |                    |                  |       |
|                                                                                                    | Current Us                                      | ser : sa Database        | Info: (Server, | /Instanz: W10-64- | -1\SQLEXPRESS201 | 4 [Database: CSK_N | /IRPLINK_15_Expres | s-16.0-2015-08-1 | 7-5]) |

10

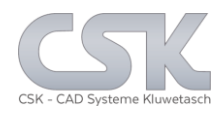

# The parent part is now selected.

| 📥 MRP-Link -                              | [Secondary Source]                         |                                             |                                                                                                    |                    |                    |                |                |             |                | – 🗆 ×              |
|-------------------------------------------|--------------------------------------------|---------------------------------------------|----------------------------------------------------------------------------------------------------|--------------------|--------------------|----------------|----------------|-------------|----------------|--------------------|
| Aodu                                      | I 🖲 🕥 🛛 ∓<br>les Library Searcher Prima    | ry Source                                   | Secondary Se                                                                                                    | ource BOM Ma       | nagement B0/       | M Reports A    | dministration  | Customer    | Tools          | View Help          |
| Sec. Sec.<br>Import Statu<br>Secondary So | Sec.<br>Sec.<br>Is Export<br>urce Parts Fa | _Alternat<br>Parts<br>[223_v2<br>purce last | e<br>using query's) 🗔                                                                                                    |                    |                    |                |                |             |                |                    |
| Tree<br>Parte Stock                       |                                            | Data                                        |                                                                                                    | 5140.44            | 5140.0             | <b>D</b> .     |                |             |                | -                  |
|                                           | · /                                        |                                             | Partnumber                                                                                                    | EMS-Name           | EMS-Partnumber     | Partname       | Component      | Descript    | ion Ha         | as_Alternatives    |
|                                           | -                                          | · ·                                         | 101342                                                                                                    | Add Alternative D  |                    | 1114140        | 00-0400016     | o nign-spe  | ed diode       |                    |
|                                           | 14                                         |                                             | 101342                                                                                                    |                    | air                |                |                |             |                | ×                  |
|                                           | DG_DEVICES                                 |                                             | 101342                                                                                                    | Part               |                    |                |                |             |                |                    |
|                                           | DG DEVICES<br>DG DEVICES                   |                                             | 101342                                                                                                    | - Partnum          | er EMS-Nar         | ne EMS-Pa      | artnumber Pa   | artname     | Component      | Descri             |
| ASI                                       | -                                          |                                             | 101342                                                                                                    | - 101342           |                    |                | 1N4            | 4148        | dio-04500185   | High-sp            |
|                                           | нир                                        |                                             | 101342                                                                                                    | -                  |                    |                |                |             |                |                    |
|                                           | ECTIFIER                                   | *                                           |                                                                                                    | -                  |                    |                |                |             |                |                    |
|                                           | V                                          |                                             |                                                                                                    | <                  |                    |                |                |             |                | >                  |
|                                           | ,<br>                                      |                                             |                                                                                                    | Alternative        |                    |                |                |             |                |                    |
| ×Þ                                        |                                            | i K                                         | 1 vo                                                                                                    | r Becursive        | Bidirectional      |                |                |             |                |                    |
| Name:<br>Number:                          | 1N4148<br>101342                           | Ope                                         | n Query Save Que                                                                                                    |                    | Canad              | 11-I-          |                |             |                |                    |
| Description:                              | High-speed diode                           |                                             | Property                                                                                                    | UK                 | Cancel             | nelp           |                |             |                |                    |
| Component:                                | dio-04500185                               |                                             | EMS-Partnumber                                                                                                    | ~                  | LIKE V             |                | AND V N        | 0 ~         |                |                    |
| Library Alias:                            | Express                                    |                                             | Partname                                                                                                    | ~                  | LIKE ~ 1N414       | 8              | AND V N        | 0 ~         |                |                    |
| Library Version:                          | 1<br>Dete                                  | •                                           | <choose a="" filter-pi<="" td=""><td>roperty&gt; ~</td><td>· · ·</td><td></td><td>~</td><td>~</td><td></td><td></td></choose> | roperty> ~         | · · ·              |                | ~              | ~           |                |                    |
| Part Acceptance:                          | rans                                       |                                             |                                                                                                    |                    |                    |                |                |             |                | ×                  |
|                                           |                                            | 7 00                                        | 00.0000sec. Total r                                                                                                    | ows: 18142         |                    |                |                |             |                |                    |
|                                           |                                            | Curr                                        | ent User : sa Da                                                                                                    | tabase Info: (Serv | er/Instanz: W10-64 | -1\SQLEXPRESS2 | 014 [Database: | CSK_MRPLINK | _15_Express-16 | 5.0-2015-08-17-5]) |

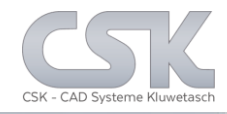

The result is simply a bidirectional relation between the parent part 1N4148 and the child part 1N4001 as Alternate.

| MRP-Link -                                | [Secondary Source]<br>I II ① ⊇ =<br>les Library Searcher Prim | ary Source<br>All_Parts                 | Secondary Sour                                                                                                  | BOM Manage         | em BOM Rep     | orts Admin | nistration Custo | omer Tools       | □ ×<br>View Help |
|-------------------------------------------|---------------------------------------------------------------|-----------------------------------------|----------------------------------------------------------------------------------------------------|--------------------|----------------|------------|------------------|------------------|------------------|
| Sec. Sec.<br>Import Statu<br>Secondary So | Sec.<br>s Export H<br>urce Parts r⊋ Recent (Secondary         | OT223_v2<br>Has_Alterna<br>/ Source las | te<br>t using query's) 🕞                                                                                        |                    |                |            |                  |                  |                  |
| Tree                                      |                                                               | Data                                    |                                                                                                    |                    |                |            |                  |                  |                  |
| ⊒ PartsStock                              | /                                                             | •                                       | Partnumber                                                                                                    | EMS-Name           | EMS-Partnumber | Partname   | Component        | Description      | Has_Alternatives |
|                                           |                                                               | •                                       | 101612                                                                                                    |                    |                | 1N4001     | DO41-2           | GENERAL PUR      | $\checkmark$     |
| ALTER                                     | RA                                                            |                                         | 101612                                                                                                    | Bosch              | 101612         | 1N4001     | DO41-2           | GENERAL PUR      |                  |
| AMD                                       | 0.051/050                                                     |                                         | 101612                                                                                                    | Diai-Kev           | 101612         | 1N4001     | DO41-2           | GENERAL PUR      |                  |
|                                           | DG_DEVICES                                                    | Add A                                   | Iternative Pair                                                                                                 |                    |                |            |                  |                  | ×                |
| ANALO                                     | G_DEVICES                                                     | Deat                                    |                                                                                                    |                    |                |            |                  |                  |                  |
| ASI                                       |                                                               | Fail                                    | Partnumber                                                                                                    | EMC Name           | EMC Partnumber | Partnama   | Component        | Description      |                  |
|                                           | нир                                                           |                                         | 101242                                                                                                    | EMIS-INdille       | EM3-Faithumber | 11/11/10   | dia 04500195     | High apped diade |                  |
|                                           | ECTIFIER                                                      |                                         | 101342                                                                                                    |                    |                | 1114140    | 00-04500185      | High-speed diode |                  |
|                                           | I<br>DCHIP<br>ROLA                                            | <<br>Alten                              | native                                                                                                    | EMC Name           | EMC Data and   | Determ     | Comment          | Desertation      | >                |
| Multiple                                  |                                                               |                                         | Partnumber                                                                                                    | EMS-Ivame          | EMS-Partnumber | Partname   | Component        |                  | -                |
|                                           |                                                               | <<br>_ F                                | ecursive 🗹 Bidirec<br>OK Can                                                                                    | tional<br>cel Help |                |            | _                |                  | >                |
| lame:                                     | 1N4001                                                        |                                         | Property                                                                                                    |                    | Comp. Value    |            | Bool Order       |                  |                  |
| Jumper:<br>)escription:                   | GENERAL PURPOSE RECTIFIERS                                    |                                         | Partnumber                                                                                                    | ~                  | LIKE 🗸 •       |            | AND $\lor$ ASC   | ~                |                  |
| ymbol:                                    | "1N4001"                                                      |                                         | EMS-Name                                                                                                    | ~                  | LIKE 🗸 •       |            | AND $\lor$ ASC   | ~                |                  |
| omponent:<br>ibrary Alias:                | Express                                                       |                                         | EMS-Partnumber                                                                                                  | ~                  | LIKE 🗸 •       |            | AND V NO         | ~                |                  |
| ibrary Path:                              | D:\CSK_Data\Definition\Express\Libr                           | =                                       | Partname                                                                                                    | ~                  | LIKE ~ 1N4001  |            | AND V NO         | ~                |                  |
| ibrary version:<br>ibrary Name:           | Parts                                                         | •*                                      | <choose a="" filter-prop<="" td=""><td>erty&gt; ~</td><td>~</td><td></td><td>~</td><td>~</td><td></td></choose> | erty> ~            | ~              |            | ~                | ~                |                  |
| art Acceptance:                           |                                                               | 7 000                                   | .0000sec. Total row                                                                                             | s: 18142           |                |            |                  |                  |                  |
|                                           |                                                               | Currer                                  | t User : sa Datal                                                                                               | oase Info:         |                |            |                  |                  | Ŧ                |

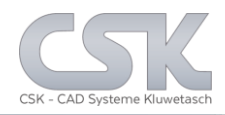

### The way how to find parts which has alternates defined.

| 📥 MRP-Link -                                                          | [Secondary Source]                                     |                     |                                                                                                    |                   |                    |                 |                    |                   | - 🗆 X                 |
|-----------------------------------------------------------------------|--------------------------------------------------------|---------------------|----------------------------------------------------------------------------------------------------|-------------------|--------------------|-----------------|--------------------|-------------------|-----------------------|
| A Modu                                                                | alles Library Searcher Primary<br>V S Has_A<br>All Pa  | Source<br>Alternate | Secondary Sou                                                                                                    | rce BOM Man       | agement BO/        | M Reports Ad    | ministration C     | Customer Tools    | : View Help           |
| Sec. Sec<br>Import State                                              | :. Sec.<br>us Export SOT2:                             | 23_v2               |                                                                                                    |                   |                    |                 |                    |                   |                       |
| Secondary Sc                                                          | ource Parts 🕞 🛛 Recent (Secondary Sou                  | rce last us         | sing query's) 🕞                                                                                                   |                   |                    |                 |                    |                   |                       |
| Tree                                                                  |                                                        | Data                | 1                                                                                                    |                   |                    |                 |                    |                   |                       |
| PartsStock                                                            | K ^                                                    |                     | Partnumber                                                                                                    | EMS-Name          | EMS-Partnumber     | Partname        | Component          | Description       | Has_Alternatives      |
|                                                                       | L                                                      | <b>•</b>            | 100000                                                                                                    | Flextronics       | 100000             | ZVNL120G        | SOT223-4           | Zuken N-CHAN      |                       |
|                                                                       | RA                                                     |                     | 100001                                                                                                    |                   |                    | Zuken 74FCT1    | SSOP-48            | 16-BIT LATCHES    |                       |
|                                                                       | OG DEVICES                                             |                     | 100002                                                                                                    | Bosch             | 100002             | FMMZ5255        | SOT23-3            | SILICON VOLTA     |                       |
| ANAL                                                                  | OG DEVICES                                             |                     | 101342                                                                                                    |                   |                    | 1N4148          | dio-04500185       | High-speed diode  |                       |
|                                                                       | OG_DEVICES                                             |                     | 102570                                                                                                    |                   |                    | 1N3595          | DO35-2             | SMALL SIGNAL      |                       |
|                                                                       |                                                        | *                   |                                                                                                    |                   |                    |                 |                    |                   |                       |
|                                                                       | ty v                                                   | : <b>K</b>          | <ul> <li>↓ 1 von</li> </ul>                                                                                       | 5   🕨 🔰   Expor   | t Current View     |                 |                    |                   |                       |
| Name:                                                                 | ZVNL120G                                               | Onen (              | Query Save Query = 1                                                                                              | Apply [E5]        |                    |                 |                    |                   |                       |
| Description:                                                          | Zuken N- CHANNEL ENHANCEMENT M                         | open                | Property                                                                                                    | 1449 (191         | Comp Value         |                 | Bool Order         |                   | ^                     |
| Symbol:<br>Component:                                                 | ZVNL120G<br>SOT223-4                                   |                     | EMS-Partnumber                                                                                                    | ~                 |                    |                 |                    | ~                 |                       |
| Library Alias:                                                        | Express                                                |                     | Has Alternatives                                                                                                  | · ·               |                    |                 |                    | ×                 |                       |
| Library Path:<br>Library Version:<br>Library Name:<br>Part Accentance | D:\CSK_Data\Definition\Express\Library\<br>Zetex-Parts | ▶*                  | <choose a="" filter-prop<="" td=""><td>perty&gt; ~</td><td>~</td><td></td><td>×</td><td>~</td><td>~</td></choose> | perty> ~          | ~                  |                 | ×                  | ~                 | ~                     |
| r an Acceptance                                                       |                                                        | 5 0000              | .0000sec. Total rov                                                                                               | vs: 18142         |                    |                 |                    |                   |                       |
|                                                                       |                                                        | Curren              | t User : sa Data                                                                                                  | base Info: (Serve | er/Instanz: W10-64 | -1\SQLEXPRESS20 | 14 [Database: CSK_ | MRPLINK_15_Expres | s-16.0-2015-08-17-5]) |

# Show The Parts With Alternates

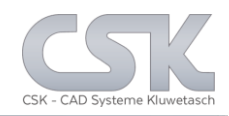

### Show the content of the relation settings of this part.

|                                         |                                                     |                                                 |                                 |                                                                                                    |                | <u> </u>            | •                  |       |              |                 |                     |                   |      |
|-----------------------------------------|-----------------------------------------------------|-------------------------------------------------|---------------------------------|----------------------------------------------------------------------------------------------------|----------------|---------------------|--------------------|-------|--------------|-----------------|---------------------|-------------------|------|
| 📥 MRP-Link -                            | [Secondary Source]                                  |                                                 |                                 |                                                                                                    |                |                     |                    |       |              |                 |                     | - 🗆               | ×    |
| Modu                                    | P 🛿 🕥 📄 👻                                           | Primary So                                      | ource                           | Secondar                                                                                                    | ry Soi         | urce BOM Man        | agement B0/        | M Rep | ports Ad     | ministration    | Customer Tools      | View H            | elp  |
| Sec. Sec<br>Import Stat<br>Secondary Sc | Sec.<br>us Export<br>purce Parts Fig. Recent (Secon | Has_Altı<br>All_Partı<br>SOT223<br>ndary Source | ernate<br>s<br>_v2<br>e last us | ing query's)                                                                                                    | T <sub>N</sub> |                     |                    |       |              |                 |                     |                   |      |
| Tree                                    |                                                     |                                                 |                                 |                                                                                                    |                |                     |                    |       |              |                 |                     |                   |      |
| PartsStoc                               | k                                                   | ^                                               |                                 | Partnumber                                                                                                    |                | EMS-Name            | EMS-Partnumber     | Part  | tname        | Component       | Description         | Has_Alternatives  |      |
|                                         | L                                                   |                                                 |                                 | 100000                                                                                                    |                | Flextronics         | 100000             | ZVN   | IL120G       | SOT223-4        | Zuken N- CHAN       | $\checkmark$      |      |
|                                         | RA                                                  |                                                 |                                 | 100001                                                                                                    |                |                     |                    | Zuke  | en 74FCT1    | SSOP-48         | 16-BIT LATCHES      | $\leq$            |      |
|                                         |                                                     |                                                 |                                 | 100002                                                                                                    |                | Bosch               | 100002             | FMN   | NZ5255       | SOT23-3         | SILICON VOLTA       | $\checkmark$      |      |
|                                         | .OG DEVICES                                         |                                                 | •                               | 101342                                                                                                    |                | Add New Alternative | -Pair              | •     | 48           | dio-04500185    | High-speed diode    | $\leq$            |      |
|                                         | OG_DEVICES                                          |                                                 |                                 | 102570                                                                                                    |                | Alignment Data Viev | v by Column Text   |       | 595          | DO35-2          | SMALL SIGNAL        |                   |      |
|                                         |                                                     |                                                 | *                               |                                                                                                    |                | Alignment Data Viev | v by Cell Text     |       |              |                 |                     |                   |      |
|                                         | CHILD                                               |                                                 |                                 |                                                                                                    |                | Show Alternatives   | -                  |       |              |                 |                     |                   |      |
|                                         | RECTIFIER                                           |                                                 |                                 |                                                                                                    |                | leed as Alternative |                    |       |              |                 |                     |                   |      |
|                                         | -<br>ity                                            | ~                                               |                                 |                                                                                                    |                |                     |                    |       |              |                 |                     |                   |      |
|                                         |                                                     | - 1                                             |                                 |                                                                                                    |                | links               |                    | •     |              |                 |                     |                   |      |
|                                         |                                                     |                                                 |                                 |                                                                                                    | 1              | Searching [F5]      |                    |       |              |                 |                     |                   |      |
|                                         | Ŋ→→ │ <mark>──</mark> ───                           |                                                 |                                 |                                                                                                    |                | Сору                |                    |       |              |                 |                     |                   |      |
|                                         |                                                     |                                                 | 1.04                            | 4.1.4                                                                                                    |                | Column-Chooser      |                    |       |              |                 |                     |                   |      |
|                                         |                                                     |                                                 |                                 | 4 4                                                                                                    | /              | Part-Details        |                    |       |              |                 |                     |                   |      |
| News                                    | 11/41/0                                             | _                                               | Query-B                         | uilder activ                                                                                                    |                | Color               |                    |       |              |                 |                     |                   |      |
| Number:                                 | 101342                                              |                                                 | Open (                          | Query Save                                                                                                    | Quer           | Apply [F5]          |                    | -     |              |                 |                     |                   |      |
| Description:                            | High-speed diode                                    |                                                 |                                 | Property                                                                                                    |                |                     | Comp. Value        |       |              | Bool Order      |                     |                   | ^    |
| Component:                              | dio-04500185                                        |                                                 |                                 | EMS-Partnum                                                                                                    | ber            | ~                   | LIKE 🗸 🕇           |       |              | AND V NO        | · ·                 |                   | 1.4  |
| Library Alias:<br>Library Path:         | Express<br>D:\CSK Data\Definition\Express           | \Library\                                       |                                 | Has_Alternati                                                                                                    | ves            | ~                   | <b>LIKE</b> ~ 1    |       |              | AND V NO        | · ·                 |                   |      |
| Library Version:                        | 1<br>Parte                                          |                                                 | ▶*                              | <choose a="" filt<="" td=""><td>er-pro</td><td>perty&gt; ~</td><td>~</td><td></td><td></td><td>~</td><td>~</td><td></td><td></td></choose> | er-pro         | perty> ~            | ~                  |       |              | ~               | ~                   |                   |      |
| Part Acceptance                         |                                                     |                                                 |                                 |                                                                                                    |                |                     |                    |       |              |                 |                     |                   | ~    |
|                                         |                                                     |                                                 | 5 0000.                         | .0000sec. To                                                                                                    | tal ro         | ws: 18142           |                    |       |              |                 |                     |                   |      |
|                                         |                                                     |                                                 | Current                         | User: sa                                                                                                    | Dat            | abase Info: (Serve  | er/Instanz: W10-64 | -1\SC | QLEXPRESS201 | 4 [Database: CS | K_MRPLINK_15_Expres | s-16.0-2015-08-17 | -5]) |

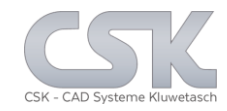

### The Parts 1N4148, 1N4001 and 1N3595 have Alternates.

| 📥 MRP-Link -            | [Secondary Source]                    |           |                   |                                                                                                    |               |                |                |           |          |                  | $\Box$ $\times$    |
|-------------------------|---------------------------------------|-----------|-------------------|----------------------------------------------------------------------------------------------------|---------------|----------------|----------------|-----------|----------|------------------|--------------------|
| Modu                    | I II () ⊇ ÷<br>les Library Searcher I | Primary ! | Source            | Secondary Sou                                                                                                    | r BOM Manage  | em BOM Rep     | oorts Administ | ration    | Custom   | er Tools         | View Help          |
| <u></u>                 | 🖌 🗋                                   | Has_      | Alternat          | e                                                                                                    |               |                |                |           |          |                  |                    |
| Sec. Sec                | . Sec.                                | SOT2      | 23_v2             |                                                                                                    |               |                |                |           |          |                  |                    |
| Import Statu            | us Export Recent (Second              | All_P     | arts<br>urco loct | using guonda)                                                                                                    |               |                |                |           |          |                  |                    |
| Secondary Sc            | Necent (Secon                         |           | arce last         | using query s) 1s                                                                                                    |               |                |                |           |          |                  |                    |
| Iree<br>PartsStock      | r                                     | •         | Data              | Parter web an                                                                                                    | EMC Name      | EMC Determine  | Pederare       | 0         |          | Decedetion       | Line Alternational |
|                         | •                                     |           |                   | 100000                                                                                                    | EMS-Name      | 100000         | ZV/NII 120G    | Compone   | ent<br>4 | Zuken N. CHAN    | Has_Atternatives   |
|                         |                                       |           | ·                 | 100001                                                                                                    | riextronics   | 10000          | Zuken 7/ECT1   | SSOP.49   | 4        | 16.BIT LATCHES   |                    |
|                         |                                       |           |                   | 100001                                                                                                    | Bosch         | 100002         | EMMZ5255       | SOT23-3   |          | SILICON VOLTA    |                    |
|                         | DG_DEVICES                            |           |                   | 101342                                                                                                    | boson         | 100002         | 1N4148         | dio-04500 | 1185     | High-speed diode |                    |
|                         | OG DEVICES                            |           |                   | 101612                                                                                                    |               |                | 1N4001         | DO41-2    |          | GENERAL PUR      |                    |
| ASI                     | -                                     |           |                   | 102570                                                                                                    |               |                | 1N3595         | DO35-2    |          | SMALL SIGNAL     |                    |
|                         | HILD                                  |           | *                 |                                                                                                    |               |                |                |           |          |                  |                    |
|                         | RECTIFIER                             |           |                   |                                                                                                    |               |                |                |           |          |                  |                    |
|                         | -<br>hv                               |           |                   |                                                                                                    |               |                |                |           |          |                  |                    |
| MAXI                    | M                                     |           |                   |                                                                                                    |               |                |                |           |          |                  |                    |
|                         | OCHIP                                 |           |                   |                                                                                                    |               |                |                |           |          |                  |                    |
| MOTO                    | ROLA                                  |           |                   |                                                                                                    |               |                |                |           |          |                  |                    |
|                         |                                       |           |                   |                                                                                                    |               |                |                |           |          |                  |                    |
|                         | INAL_SEMICONDUCTOR                    | - ×       |                   |                                                                                                    |               |                |                |           |          |                  |                    |
|                         |                                       |           |                   |                                                                                                    |               |                |                |           |          |                  |                    |
|                         |                                       |           | <                 |                                                                                                    |               |                |                |           |          |                  | >                  |
|                         | . •                                   |           | 5 IA              | I von                                                                                                    | 6 🕨 🕨 Expor   | t Current View |                |           |          |                  |                    |
|                         |                                       |           | Querv-B           | uilder activ Querv = I                                                                                                   | Has Alternate |                |                |           |          |                  |                    |
|                         |                                       |           | Open (            | Query Save Query                                                                                                    | Apply [F5]    |                |                |           |          |                  |                    |
| Name:                   | ZVNL120G                              |           |                   | Property                                                                                                    |               | Comp. Value    |                | Bool      | Order    |                  |                    |
| Number:<br>Description: | 100000<br>Zuken N- CHANNEL ENHANCE    | MENT      |                   | Partnumber                                                                                                    | ~             | LIKE 🗸 🕇       |                | AND 🗸     | ASC      |                  |                    |
| Symbol:                 | ZVNL120G                              |           |                   | EMS-Name                                                                                                    | ~             | LIKE 🗸 *       |                | and 🗸     | ASC      | /                |                    |
| Library Alias:          | SU1223-4<br>Express                   |           |                   | EMS-Partnumber                                                                                                    | ~             | LIKE 🗸 •       |                | and v     | NO \     | *                |                    |
| Library Path:           | D:\CSK_Data\Definition\Express        | \Libra    |                   | Has_Alternatives                                                                                                    | ~             | LIKE V 1       |                | and v     | NO \     | /                |                    |
| Library Name:           | Zetex-Parts                           |           | ▶*                | <choose a="" filter-prop<="" td=""><td>verty&gt;</td><td>~</td><td></td><td>~</td><td>×</td><td>/</td><td></td></choose> | verty>        | ~              |                | ~         | ×        | /                |                    |
| Part Acceptance:        |                                       |           | 6 0000            | .0000sec. Total rov                                                                                                    | vs: 18142     |                |                |           |          |                  |                    |
| 1                       |                                       |           | Current           | User: sa Data                                                                                                    | base Info:    |                |                |           |          |                  |                    |
| ;                       |                                       |           |                   |                                                                                                    |               |                |                |           |          |                  | Ŧ                  |

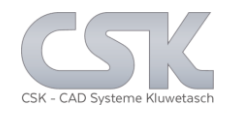

## We use this Rainmaker SCM from CADSTAR Express as BOM.

| 📥 MRP-Link -                                       | [BOM Management]                              |                             |                                                                                                    |                              |                                                 |                                                                                          |                                                         |               |               |             |                       |                | - 0            | ×        |
|----------------------------------------------------|-----------------------------------------------|-----------------------------|----------------------------------------------------------------------------------------------------|------------------------------|-------------------------------------------------|------------------------------------------------------------------------------------------|---------------------------------------------------------|---------------|---------------|-------------|-----------------------|----------------|----------------|----------|
| New Release<br>BOM Types<br>Management             | Library Searcher Pr                           | imary S<br>E<br>Colu<br>Map | ource Seconda<br>mn BOM Head<br>ping Add/Remov<br>Head                                                                                                    | Inheritan<br>Column          | BOM Manage<br>Farne<br>Digi-<br>Bosc<br>Fa Rece | ment BOM Report<br>ell_ADC Flextroni<br>Key Farnell<br>h Bosch_A<br>nt (BOM Management k | s Administrati<br>_All_Part<br>DC<br>ast using query's) | on Cust<br>s_ | omer To       | ols Vie     | ew Help               |                |                |          |
| Tree<br>B-BOMs                                     | •                                             | Data [                      | SCM_RainMaker4_CS                                                                                                    | _[0_0_0_0]]                  | EMC Destrumber                                  | Peterse                                                                                  | ComparentNews                                           | Dated         | Ortur         | Quantity    | MariantNama           | In Alternation | Desferred Dest |          |
| BML-                                               | -Lite                                         |                             | 100147                                                                                                    | EMS-IName                    | EMS-Partnumber                                  | Partname                                                                                 | Componentivame                                          |               | Approved      |             |                       | is_Atternative | Preferred_Par  | <u> </u> |
| Colle                                              | ctive_Number                                  | Ľ                           | 100174                                                                                                    |                              |                                                 | 220K-TR4-1%                                                                              | R6                                                      |               | Approved      | 1           |                       |                |                |          |
| Decis                                              | gnA                                           |                             | 100246                                                                                                    |                              |                                                 | 270K-TR4-1%                                                                              | R2                                                      |               | Approved      | 1           |                       |                |                |          |
| 🖃 🛅 Desig                                          | gnB                                           |                             | 100246                                                                                                    |                              |                                                 | 270K-TR4-1%                                                                              | R3                                                      |               | Approved      | 1           |                       |                |                | _        |
|                                                    | PCB_RainMaker4_CS<br>PCB_RainMaker6_CS        |                             | 100403                                                                                                    |                              |                                                 | 2.5mm PWR CON                                                                            | J1                                                      |               | Approved      | 1           | <no variants=""></no> |                |                |          |
| 🗗 F                                                | CB_RainMaker7_CS                              |                             | 100567                                                                                                    |                              |                                                 | 1000uF-50V-EC                                                                            | C6                                                      |               | Approved      | 1           | <no variants=""></no> |                |                | -        |
| F F                                                | PCB_RainMaker7_CS_Constraint                  |                             | 100625                                                                                                    |                              |                                                 | 220E-TR4-1%                                                                              | R7                                                      |               | Approved      | 1           | <no variants=""></no> |                |                |          |
| - 5 9                                              | SCM_RainMaker1_CS                             |                             | 100631                                                                                                    |                              |                                                 | 1K5-MRS25-1%                                                                             | R8                                                      |               | Approved      | 1           | <no variants=""></no> |                |                |          |
|                                                    | SCM_RainMaker2_CS                             |                             | 100690                                                                                                    |                              |                                                 | 2N2905A                                                                                  | TR3                                                     |               | Approved      | 1           | <no variants=""></no> |                |                |          |
|                                                    | SCM_RainMaker4_CS                             |                             | 100750                                                                                                    |                              |                                                 | BA156K0104J                                                                              | C1                                                      |               | Approved      | 1           | <no variants=""></no> |                |                |          |
| - Desig                                            | gnC                                           |                             | 101127                                                                                                    |                              |                                                 | 3E3-MRS25-1%                                                                             | R12                                                     |               | Approved      | 1           | <no variants=""></no> |                |                |          |
| Desig                                              | gnD<br>Interface                              |                             | 101127                                                                                                    |                              |                                                 | 3E3-MRS25-1%                                                                             | R13                                                     |               | Approved      | 1           | <no variants=""></no> |                |                |          |
| DF_                                                | PCB_Tutorial_2_NEW                            |                             | 101178                                                                                                    |                              |                                                 | NEC_TOKIN_UC2_RE                                                                         | RL1                                                     |               | Approved      | 1           | <no variants=""></no> |                |                |          |
| <                                                  | >                                             |                             | 101268                                                                                                    |                              |                                                 | RS15H11AA04M-50K                                                                         | P2                                                      |               | Approved      | 1           | <no variants=""></no> |                |                |          |
|                                                    |                                               |                             | 101329                                                                                                    |                              |                                                 | BA156K0103J                                                                              | C3                                                      |               | Approved      | 1           | <no variants=""></no> |                |                |          |
|                                                    |                                               | <                           | 4 von Builder activ Query = _ Query Save Query                                                                                                    | 34     All_Parts_ Apply [F5] | Export Current                                  | View                                                                                     |                                                         | 1             |               | -           | 1                     |                | 1              | >        |
| Name:                                              | 2N1613                                        |                             | Property                                                                                                    |                              | Comp.                                           | Value                                                                                    | Bool Order                                              |               |               |             |                       |                |                |          |
| Number:                                            | 100147                                        | •                           | Partnumber                                                                                                    |                              | ✓ LIKE ✓                                        | •                                                                                        | AND V ASC                                               | ~             |               |             |                       |                |                |          |
| Symbol:                                            | S_NPN                                         |                             | EMS-Name                                                                                                    |                              | ✓ LIKE ✓                                        | •                                                                                        | AND V ASC                                               | ~             |               |             |                       |                |                |          |
| Component:<br>Library Alias:                       | to39<br>Express                               |                             | EMS-Partnumber                                                                                                    |                              | ✓ LIKE ✓                                        | •                                                                                        | AND V NO                                                | . ~           |               |             |                       |                |                |          |
| Library Path:<br>Library Version:<br>Library Name: | D:\CSK_Data\Definition\Express\<br>1<br>Parts | *                           | <choose a="" filter-prop<="" td=""><td>erty&gt;</td><td>~ ~</td><td></td><td>~</td><td>~</td><td></td><td></td><td></td><td></td><td></td><td></td></choose> | erty>                        | ~ ~                                             |                                                                                          | ~                                                       | ~             |               |             |                       |                |                |          |
| Part Acceptance:                                   | :                                             | 34 00<br>Currer             | 00,0971sec. Total ro<br>nt User : sa Data                                                                                                    | ws: 4393<br>base Info:       | (Server/Instanz:                                | W10-64-1\SQLEXPRESS                                                                      | 2014 [Database: CS                                      | K_MRPLINK_    | 15_Express-16 | .0-2015-08- | 17-5])                |                |                |          |

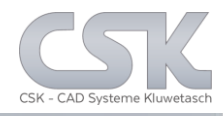

# In this case we use the menu from the RMB of the tree to get all Alternates with only one mouse click.

| 📥 MRP-Link - [BOM Managem                       | ent]              |                      |                |                   |                                    |                      |              |               |             |                       |                | - 🗆           | ×        |
|-------------------------------------------------|-------------------|----------------------|----------------|-------------------|------------------------------------|----------------------|--------------|---------------|-------------|-----------------------|----------------|---------------|----------|
| 🔬 🗳 🖲 🛯 🕥 🗵                                     | •                 |                      |                |                   |                                    |                      |              |               |             |                       |                |               |          |
| Modules Library S                               | Searcher Prin     | mary Source Seco     | ndary Source   | BOM Manag         | ement BOM Repo                     | rts Administrat      | ion Cust     | omer To       | ools Vi     | ew Help               |                |               |          |
| New Release Column                              | BOM List          | Column BOM H         | ad Inheritar   | Fan<br>Dig        | nell_ADC Flextron<br>i-Key Farnell | nics<br>_All_Par     | ts_          |               |             |                       |                |               |          |
| BOM Types Mapping                               | Add/Remove        | Mapping Add/Ren      | iove Column    | ns Bos            | ch Bosch_                          | ADC                  |              |               |             |                       |                |               |          |
|                                                 |                   |                      | u              | Taj Neu           | ent (BOIM Management               | last using query s)  | 18           |               |             |                       |                |               |          |
| BOMs                                            |                   | Data [SCM_RamMaker4] | EMS Name       | EMS Partnumber    | Partoamo                           | ComponentName        | Fitted       | Chatura       | Quantity    | VariantName           | le Alternative | Proformed Par |          |
| BML-Lite                                        |                   | ► 100037             | LMJ-INdille    | EM34 attriumber   | 47uE-10V-EC                        | C5                   |              | Approved      | 1           | <no variants=""></no> |                |               | <u> </u> |
| Collective_Number                               |                   | 100123               |                |                   | 2N3053                             | TR1                  |              | Prototype     | 1           | <no variants=""></no> |                |               | _        |
| DesignA                                         |                   | 100123               |                |                   | 2N3053                             | TR2                  |              | Prototype     | 1           | <no variants=""></no> |                |               | - 1      |
| DesignB     PCB BainMaker( (                    | ~                 | 100147               |                |                   | 2N1613                             | Q2                   |              | Approved      | 1           | <no variants=""></no> |                |               |          |
| PCB_RainMaker6_0                                | CS                | 100174               |                |                   | 220K-TR4-1%                        | R6                   |              | Approved      | 1           | <no variants=""></no> |                |               |          |
| PCB_RainMaker7_0                                | CS                | 100246               |                |                   | 270K-TR4-1%                        | R2                   | ~            | Approved      | 1           | <no variants=""></no> |                |               |          |
| PCB_RainMaker7_0                                | CS_Constraint     | 100246               |                |                   | 270K-TR4-1%                        | R3                   |              | Approved      | 1           | <no variants=""></no> |                |               |          |
| SCM_RainMaker1_                                 | cs                | 100403               |                |                   | 2.5mm PWR CON                      | J1                   |              | Approved      | 1           | <no variants=""></no> |                |               |          |
| SCM_RainMaker2_0                                | CS<br>CS          | 100567               |                |                   | 1000uF-50V-EC                      | C6                   |              | Approved      | 1           | <no variants=""></no> |                |               |          |
| SCM_Rain                                        |                   | 100625               | 1              |                   | 220E-TR4-1%                        | R7                   | $\checkmark$ | Approved      | 1           | <no variants=""></no> |                | $\checkmark$  |          |
| DesignC                                         | Open              |                      |                |                   | 1K5-MRS25-1%                       | R8                   | $\checkmark$ | Approved      | 1           | <no variants=""></no> |                | $\checkmark$  |          |
| IDF-Interface                                   | Open Head         |                      |                |                   | 2N2905A                            | TR3                  | $\checkmark$ | Approved      | 1           | <no variants=""></no> |                | $\checkmark$  |          |
| IDF_PCB_Tutorial_                               | New Version       |                      |                |                   | BA156K0104J                        | C1                   | $\checkmark$ | Approved      | 1           | <no variants=""></no> |                |               |          |
| <                                               | Clone             |                      |                |                   | 3E3-MRS25-1%                       | R12                  | $\checkmark$ | Approved      | 1           | <no variants=""></no> |                |               |          |
|                                                 | Rename            |                      |                |                   | 3E3-MRS25-1%                       | R13                  |              | Approved      | 1           | <no variants=""></no> |                |               | ~        |
|                                                 | Synchronize       |                      |                |                   |                                    |                      |              |               |             |                       |                |               | >        |
|                                                 | Refresh Preferree | d Values             | on 34 🕨 🕨      | Export Curren     | it View                            |                      |              |               |             |                       |                |               |          |
|                                                 | Refresh BOM Va    | lues                 | = All Parts    |                   |                                    |                      |              |               |             |                       |                | _             |          |
|                                                 | Add All Alternat  | ives                 | ery Apply [F5] | Allow Delete C    | Collective Number                  |                      |              |               |             |                       |                |               |          |
| Name: 47uF-10V-E0                               | Add All Collectiv | ve Numbers           |                | Comp.             | Value                              | Bool Orde            | r            |               |             |                       |                |               |          |
| Number: 100037                                  | Kenumber Posit    | ion                  |                | ✓ LIKE            | ~ •                                | AND 🗸 ASC            | . ~          |               |             |                       |                |               |          |
| Symbol: CEP                                     | Synchronize all   |                      |                | ✓ LIKE            | ~ •                                | AND 🗸 ASC            | . ~          |               |             |                       |                |               |          |
| Component: cep-dia055<br>Library Alias: Express | Delete            |                      |                | ✓ LIKE            | ~ •                                | AND V NO.            | . ~          |               |             |                       |                |               |          |
| Library Path: D:\CSK_Dat                        | Delete All Altern | ative Numbers        | vroperty>      | ~                 | ~                                  | ~                    | $\sim$       |               |             |                       |                |               |          |
| Library Name: Parts                             | Delete All Collec | tive Numbers         |                |                   |                                    |                      |              |               |             |                       |                |               |          |
| Part Acceptance:                                | New               |                      | rows: 4393     |                   |                                    |                      |              |               |             |                       |                | _             |          |
| :                                               | Send BOM to Pa    | rts Stock            | atabase Info:  | (Server/Instanz   | W10-64-1\SOLEXPRES                 | S2014 (Database) CS  |              | 15 Express-16 | 5.0-2015-08 | -17-51)               |                |               |          |
|                                                 | Find in Parts Sto | ck                   |                | (server) materiza |                                    | see In a constant of |              |               |             |                       |                |               |          |

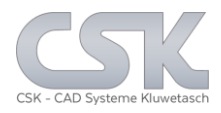

# Now we have the D1 and D2 twice as original and as Alternate.

| 📥 MRP-Link -                         | [BOM Management]                                   |                                                                                                    |                       |                           |                                                                          |                                             |             |              |             |                       |                | - 0            | ×        |
|--------------------------------------|----------------------------------------------------|----------------------------------------------------------------------------------------------------|-----------------------|---------------------------|--------------------------------------------------------------------------|---------------------------------------------|-------------|--------------|-------------|-----------------------|----------------|----------------|----------|
| 🔊 🖷 I                                | 9 🛽 🐴 🛃 🗧                                          |                                                                                                    |                       |                           |                                                                          |                                             |             |              |             |                       |                |                |          |
| Modu                                 | ules Library Searcher Pr                           | rimary Source Second                                                                                                    | ary Source            | BOM Manage                | ment BOM Report                                                          | s Administrati                              | on Custo    | omer To      | ols Vie     | w Help                |                |                |          |
| New Release<br>BOM Type<br>Managemen | se Column BOM List<br>Mapping Add/Remove<br>List r | Column BOM Head<br>Mapping Add/Remov<br>Head                                                                                                    | I Inheritance Columns | ce<br>s<br>s<br>Fail Rece | ell_ADC Flextroni<br>Key Farnell<br>h Bosch_Al<br>ent (BOM Management la | cs<br>_All_Part<br>DC<br>ist using query's) | s_          |              |             |                       |                |                |          |
|                                      |                                                    | Data [SCM_RainMaker4_C                                                                                                    | 6_[0_0_0_0]]          | 5140.5                    |                                                                          | <b>a</b>                                    | 5           |              | <b>0</b>    |                       | 1.11           |                |          |
| BOMS                                 | -Lite                                              | Partnumber                                                                                                    | EMS-Name              | EMS-Partnumber            | Partname                                                                 | ComponentName                               | Fitted      | Status       | Quantity    | VariantName           | Is_Alternative | Preferred_Part | <u> </u> |
| Colle                                | ective_Number                                      | 100750                                                                                                    |                       |                           | BA156K0104J                                                              | C1                                          |             | Approved     | 1           | <no variants=""></no> |                |                | - 1      |
| Deci                                 | ision-Example                                      | 1014/8                                                                                                    |                       |                           | 0.10F-COG2-5%                                                            | C2                                          |             | Approved     | 1           | <no variants=""></no> |                |                | - 1      |
| 🗐 👘 Desi                             | gnB                                                | 101329                                                                                                    |                       |                           | BA156K0103J                                                              | C3                                          |             | Approved     | 1           | <no variants=""></no> |                |                | - 1      |
|                                      | PCB_RainMaker4_CS                                  | 101/92                                                                                                    |                       |                           | 10uF-10V-EC                                                              | C4                                          |             | Approved     | 1           | <no variants=""></no> |                |                | - 1      |
|                                      | PCB_RainMaker6_CS<br>PCB_RainMaker7_CS             | 100037                                                                                                    |                       |                           | 4/uF-10V-EC                                                              | C5                                          |             | Approved     | 1           | <no variants=""></no> |                |                | - 1      |
| -5                                   | PCB_RainMaker7_CS_Constraint                       | 101067                                                                                                    |                       |                           | 10000F-30V-EC                                                            | C6                                          |             | Approved     | 1           | <no variants=""></no> |                |                | - 1      |
|                                      | PCB_RainMaker7_CS_Constraint<br>SCM_RainMaker1_CS  | 101342                                                                                                    |                       |                           | 1114140                                                                  | DI                                          |             | Approved     | 1           |                       |                |                | - 1      |
|                                      | SCM_RainMaker2_CS                                  | 102570                                                                                                    |                       |                           | 114140                                                                   | 01                                          |             | NO STATUS    | 1           | <no variants=""></no> |                |                | - 1      |
| ė 📮                                  | SCM_RainMaker4_CS                                  | 101342                                                                                                    |                       |                           | 1114148                                                                  | D2                                          |             | Approved     | 1           | <no variants=""></no> |                |                | - 1      |
| Desi                                 | anC                                                | 102570                                                                                                    |                       |                           | 2 From DWD CON                                                           | 11                                          |             | No status    | 1           |                       |                |                | - 1      |
| Desi                                 | gnD                                                | 101205                                                                                                    |                       |                           | 2.5mm PWR CON                                                            | JI<br>D1                                    |             | Approved     | 1           |                       |                |                | - 1      |
| IDF-                                 | PCB Tutorial 2 NEW                                 | 101363                                                                                                    |                       |                           | DS15U11AA04M-100K                                                        | F1<br>P2                                    |             | Approved     | 1           |                       |                |                | - 1      |
| <                                    |                                                    | 101250                                                                                                    |                       |                           | 2012904                                                                  | 01                                          |             | Approved     | 1           |                       |                |                | - 1      |
|                                      |                                                    | 101338                                                                                                    |                       |                           | 2N1612                                                                   | 02                                          |             | Approved     | 1           |                       |                |                | - 1      |
| Ι Ύ                                  |                                                    | 100147                                                                                                    |                       |                           | 2141013                                                                  | QZ                                          | Ľ           | Appioved     | '           | CNO VARIANTS>         |                |                | <u> </u> |
|                                      |                                                    |                                                                                                    | 36 🕨 🔰                | Export Current            | View                                                                     |                                             |             |              |             |                       |                |                | -        |
|                                      | ••••                                               |                                                                                                    |                       | - sport current           |                                                                          |                                             |             |              |             |                       |                |                |          |
|                                      |                                                    | Query-Builder activ Query =                                                                                                    | _All_Parts_           |                           |                                                                          |                                             |             |              |             |                       |                |                |          |
|                                      |                                                    | Open Query Save Query                                                                                                    | / Apply [F5]          | Allow Delete Co           | ollective Number                                                         |                                             |             | _            | _           |                       |                |                | _        |
| Name:                                | BA156K0104J                                        | Property                                                                                                    |                       | Comp.                     | Value                                                                    | Bool Order                                  |             |              |             |                       |                |                |          |
| Description:                         | 1nf Leaded film capacitor                          | Partnumber                                                                                                    |                       | ✓ LIKE ✓                  | . •                                                                      | AND ~ ASC                                   | ~           |              |             |                       |                |                |          |
| Symbol:<br>Component:                | CAP<br>BA15 8-2                                    | EMS-Name                                                                                                    |                       | ✓ LIKE ✓                  | . •                                                                      | AND ~ ASC                                   | ~           |              |             |                       |                |                |          |
| Library Alias:                       | Express                                            | EMS-Partnumber                                                                                                    |                       | ✓ LIKE ✓                  |                                                                          | AND V NO                                    | . ~         |              |             |                       |                |                |          |
| Library Version:                     | 1                                                  | * <choose a="" filter-pro<="" td=""><td>perty&gt;</td><td>× ×</td><td>·</td><td>~</td><td>~</td><td></td><td></td><td></td><td></td><td></td><td></td></choose> | perty>                | × ×                       | ·                                                                        | ~                                           | ~           |              |             |                       |                |                |          |
| Library Name:                        | Parts                                              |                                                                                                    |                       |                           |                                                                          |                                             |             |              |             |                       |                |                |          |
|                                      |                                                    | 36 0000,1090sec. Total r                                                                                                    | ows: 4395             |                           |                                                                          |                                             |             |              |             |                       |                |                |          |
| 1                                    | Ŧ                                                  | Current User : sa Data                                                                                                    | abase Info:           | (Server/Instanz:          | W10-64-1\SQLEXPRESS                                                      | 2014 [Database: CS                          | K_MRPLINK_1 | 5_Express-16 | .0-2015-08- | 17-5])                |                |                |          |

18

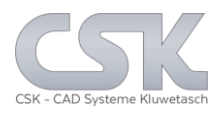

### It is necessary to synchronise the parts with the primary source.

| 📥 MRP-Link -                    | [BOM Managemen                       | nt]             |                           |                 |                     |                      |                    |                |               |             |                       |                | - 🗆            | $\times$ |
|---------------------------------|--------------------------------------|-----------------|---------------------------|-----------------|---------------------|----------------------|--------------------|----------------|---------------|-------------|-----------------------|----------------|----------------|----------|
| 🔬 🖷 🛛                           | 9 <b>8</b> () 🗵 )                    | Ŧ               |                           |                 |                     |                      |                    |                |               |             |                       |                |                |          |
| Modu                            | iles Library Sea                     | archer Prin     | mary Source Secon         | dary Source     | BOM Manage          | ment BOM Report      | s Administrati     | on Cust        | omer To       | ols Vie     | w Help                |                |                |          |
| A 22                            |                                      | <b>*</b>        | eHa 🔤                     | <b>)</b> _      | Farne               | ell_ADC Flextroni    | cs                 |                |               |             |                       |                |                |          |
|                                 | Column                               | POM List        | Column POM Ha             | L)              | Digi-               | Key Farnell          | _All_Pari          | ts_            |               |             |                       |                |                |          |
| BOM Types                       | s Mapping A                          | Add/Remove      | Mapping Add/Rem           | ove Columns     | Bosc                | h Bosch_A            | DC                 |                |               |             |                       |                |                |          |
| Management                      | tra Li                               | ist 🖓           | Head                      |                 | r <sub>a</sub> Rece | nt (BOM Management I | ast using query's) | F <sub>M</sub> |               |             |                       |                |                |          |
| Tree                            |                                      |                 | Data [SCM_RainMaker4_     | CS_[0_0_0_0]]   |                     |                      |                    |                |               |             |                       |                |                |          |
| BOMs                            | 1.2.                                 | ^               | Partnumber                | EMS-Name E      | EMS-Partnumber      | Partname             | ComponentName      | Fitted         | Status        | Quantity    | VariantName           | Is_Alternative | Preferred_Part | ^        |
| Colleg                          | ctive Number                         |                 | ▶ 100750                  |                 |                     | BA156K0104J          | C1                 |                | Approved      | 1           | <no variants=""></no> |                |                |          |
| Decis                           | sion-Example                         |                 | 101478                    |                 |                     | 0.1UF-COG2-5%        | C2                 | $\checkmark$   | Approved      | 1           | <no variants=""></no> |                |                |          |
|                                 | gnA<br>nnR                           |                 | 101329                    |                 |                     | BA156K0103J          | C3                 | $\checkmark$   | Approved      | 1           | <no variants=""></no> |                |                |          |
| Pesig                           | PCB_RainMaker4_CS                    |                 | 101792                    |                 |                     | 10uF-10V-EC          | C4                 | $\checkmark$   | Approved      | 1           | <no variants=""></no> |                |                |          |
| - D P                           | CB_RainMaker6_CS                     |                 | 100037                    |                 |                     | 47uF-10V-EC          | C5                 |                | Approved      | 1           | <no variants=""></no> |                |                |          |
|                                 | CB_RainMaker/_CS<br>CB_RainMaker7_CS | Constraint      | 100567                    |                 |                     | 1000uF-50V-EC        | C6                 |                | Approved      | 1           | <no variants=""></no> |                |                |          |
|                                 | CB_RainMaker7_CS                     | _Constraint     | 101342                    |                 |                     | 1N4148               | D1                 |                | Approved      | 1           | <no variants=""></no> |                |                |          |
|                                 | CM_RainMaker1_CS                     |                 | 102570                    |                 |                     | 1N3595               | D1                 |                | Approved      | 1           | <no variants=""></no> | $\checkmark$   |                |          |
|                                 | SCM_RainMaker2_CS                    |                 | 101342                    |                 |                     | 1N4148               | D2                 |                | Approved      | 1           | <no variants=""></no> |                |                |          |
|                                 | SCM_F                                |                 | 102570                    |                 |                     | 1N3595               | D2                 |                | Approved      | 1           | <no variants=""></no> | $\checkmark$   |                |          |
| Desi(                           | Open                                 |                 | 100403                    |                 |                     | 2.5mm PWR CON        | J1                 |                | Approved      | 1           | <no variants=""></no> |                |                |          |
|                                 | offace Open                          | Head            | 101385                    |                 |                     | RS15H11AA04M-100K    | P1                 |                | Approved      | 1           | <no variants=""></no> |                |                | _        |
| IDF ;                           | B_Tuto New V                         | /ersion         | 101268                    |                 |                     | RS15H11AA04M-50K     | P2                 |                | Approved      | 1           | <no variants=""></no> |                |                |          |
| <                               | Clone                                |                 | 101358                    |                 |                     | 2N3904               | Q1                 |                | Approved      | 1           | <no variants=""></no> |                |                |          |
| ×                               | Renam                                | ne              | 100147                    |                 |                     | 2N1613               | Q2                 |                | Approved      | 1           | <no variants=""></no> |                |                | _        |
|                                 | Synch                                | ironize         | <                         | 1               |                     |                      |                    | i              |               |             | 1                     | 1              | 1              | >        |
|                                 |                                      | •               | i∥∢ ∢  1 vo               | on 36 🕨 🕨       | Export Current      | View                 |                    |                |               |             |                       |                |                |          |
| *                               |                                      |                 | 0 041 0 0                 | 41.0.1          |                     |                      |                    |                |               |             |                       |                |                |          |
|                                 |                                      |                 | Query-Builder activ Query | = _AI_Parts_    | Allow Dolata Co     | llective Number      |                    |                |               |             |                       |                |                |          |
| Name                            | DA15CK01041                          |                 | Open Query Save Que       | iy Apply[FJ     |                     | Value                | Paul Oata          |                | -             | -           |                       |                |                |          |
| Number:                         | 100750                               |                 | Property                  |                 |                     | value .              |                    |                |               |             |                       |                |                |          |
| Description:                    | Inf Leaded film capa                 | acitor          | Fatriumber                |                 |                     |                      |                    |                |               |             |                       |                |                |          |
| Component:                      | BA15_8-2                             |                 | EMS Patoumbor             |                 |                     | •                    |                    |                |               |             |                       |                |                |          |
| Library Alias:<br>Library Path: | Express<br>D:\CSK Data\Defini        | nition\Express\ | * Choose a filtero        | metho           |                     |                      | 740 · 140          |                |               |             |                       |                |                |          |
| Library Version:                | 1                                    |                 | * Condose a niterp        | iopeity>        |                     |                      | •                  |                |               |             |                       |                |                |          |
| Part Acceptance:                | rans                                 |                 |                           |                 |                     |                      |                    |                |               |             |                       |                |                |          |
|                                 |                                      |                 | 36 0000,1030sec. Total    | rows: 4395      |                     |                      |                    |                |               |             |                       |                |                |          |
| :                               |                                      | -               | Current User : sa Da      | tabase Info: (S | Server/Instanz:     | W10-64-1\SQLEXPRESS  | 2014 [Database: CS | K_MRPLINK_     | 15_Express-16 | .0-2015-08- | 17-5])                |                |                |          |
|                                 |                                      |                 |                           |                 |                     |                      |                    |                |               |             |                       |                |                |          |

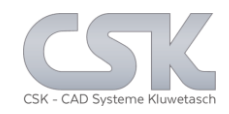

#### The system added only checked valid Alternates into our BOM.

| Data [S | 6CM_RainMaker4_CS | _[0_0_0_0]] |                |                   |               |              |          |          |                       |                |                |
|---------|-------------------|-------------|----------------|-------------------|---------------|--------------|----------|----------|-----------------------|----------------|----------------|
|         | Partnumber        | EMS-Name    | EMS-Partnumber | Partname          | ComponentName | Fitted       | Status   | Quantity | VariantName           | Is_Alternative | Preferred_Part |
| •       | 100750            |             |                | BA156K0104J       | C1            | $\checkmark$ | Approved | 1        | <no variants=""></no> |                |                |
|         | 101478            |             |                | 0.1UF-COG2-5%     | C2            | $\checkmark$ | Approved | 1        | <no variants=""></no> |                |                |
|         | 101329            |             |                | BA156K0103J       | C3            | $\checkmark$ | Approved | 1        | <no variants=""></no> |                |                |
|         | 101792            |             |                | 10uF-10V-EC       | C4            | $\checkmark$ | Approved | 1        | <no variants=""></no> |                |                |
|         | 100037            |             |                | 47uF-10V-EC       | C5            | $\checkmark$ | Approved | 1        | <no variants=""></no> |                | $\checkmark$   |
|         | 100567            |             |                | 1000uF-50V-EC     | C6            | $\checkmark$ | Approved | 1        | <no variants=""></no> |                |                |
|         | 101342            |             |                | 1N4148            | D1            | $\checkmark$ | Approved | 1        | <no variants=""></no> |                |                |
|         | 102570            |             |                | 1N3595            | D1            |              | Approved | 1        | <no variants=""></no> | $\checkmark$   |                |
|         | 101342            |             |                | 1N4148            | D2            | $\checkmark$ | Approved | 1        | <no variants=""></no> |                |                |
|         | 102570            |             |                | 1N3595            | D2            |              | Approved | 1        | <no variants=""></no> | $\checkmark$   |                |
|         | 100403            |             |                | 2.5mm PWR CON     | J1            | $\checkmark$ | Approved | 1        | <no variants=""></no> |                |                |
|         | 101385            |             |                | RS15H11AA04M-100K | P1            |              | Approved | 1        | <no variants=""></no> |                | $\checkmark$   |

### This is the setting for the relation between all parts.

The part 1N4001 is unchecked and therefore not valid as Alternate.

|   | Partnumber | EMS-Name        | EMS-Partnumber | Status    | Preferred_Part | Remark    | Partname |
|---|------------|-----------------|----------------|-----------|----------------|-----------|----------|
|   | 102570     |                 |                | Checked   |                |           | 1N3595   |
|   | 101342     |                 |                | Checked   |                |           | 1N4148   |
|   | 101612     |                 |                | Unchecked |                | Prototype | 1N4001   |
| * |            |                 |                |           |                |           |          |
|   |            |                 |                |           |                |           |          |
|   | ОК С       | Cancel Delete R | elation Help   |           |                |           | Refre    |

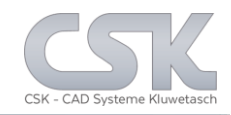

#### The system set directly the current Preferred Part.

| Data (S | CM_RainMaker4_CS | _[0_0_0_0]] |                |                   |               |              |          |          |                       |                |                |
|---------|------------------|-------------|----------------|-------------------|---------------|--------------|----------|----------|-----------------------|----------------|----------------|
|         | Partnumber       | EMS-Name    | EMS-Partnumber | Partname          | ComponentName | Fitted       | Status   | Quantity | VariantName           | Is_Alternative | Preferred_Part |
| •       | 100750           |             |                | BA156K0104J       | C1            | $\checkmark$ | Approved | 1        | <no variants=""></no> |                |                |
|         | 101478           |             |                | 0.1UF-COG2-5%     | C2            | $\checkmark$ | Approved | 1        | <no variants=""></no> |                |                |
|         | 101329           |             |                | BA156K0103J       | C3            | $\checkmark$ | Approved | 1        | <no variants=""></no> |                | $\checkmark$   |
|         | 101792           |             |                | 10uF-10V-EC       | C4            | $\checkmark$ | Approved | 1        | <no variants=""></no> |                | $\checkmark$   |
|         | 100037           |             |                | 47uF-10V-EC       | C5            | $\checkmark$ | Approved | 1        | <no variants=""></no> |                | $\checkmark$   |
|         | 100567           |             |                | 1000uF-50V-EC     | C6            | $\checkmark$ | Approved | 1        | <no variants=""></no> |                | $\checkmark$   |
|         | 101342           |             |                | 1N4148            | D1            | $\checkmark$ | Approved | 1        | <no variants=""></no> |                |                |
|         | 102570           |             |                | 1N3595            | D1            |              | Approved | 1        | <no variants=""></no> | $\checkmark$   | $\checkmark$   |
|         | 101342           |             |                | 1N4148            | D2            | $\checkmark$ | Approved | 1        | <no variants=""></no> |                |                |
|         | 102570           |             |                | 1N3595            | D2            |              | Approved | 1        | <no variants=""></no> |                | $\checkmark$   |
|         | 100403           |             |                | 2.5mm PWR CON     | J1            | $\checkmark$ | Approved | 1        | <no variants=""></no> |                |                |
|         | 101385           |             |                | RS15H11AA04M-100K | P1            |              | Approved | 1        | <no variants=""></no> |                | $\checkmark$   |

## This is the setting for the relation between all parts. This 1N3595 is the Preferred Part for this alternate group.

| 1025 | 570 |  |           | <br>riomane | rannanio |
|------|-----|--|-----------|-------------|----------|
|      |     |  | Checked   |             | 1N3595   |
| 1013 | 342 |  | Checked   |             | 1N4148   |
| 1016 | 612 |  | Unchecked | Prototype   | 1N4001   |
|      |     |  |           |             |          |

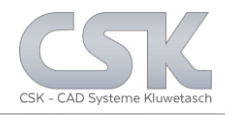

In case you wish that the result BOM has to contain only the fitted parts from the SCM you have to set Fitted Value to 1 in the Query Builder.

| Data          | [SCM_RainMaker4                                                                                                    | 4_CS_[0_0_0_0] | ]        |            |                   |           |         |            |   |          |          |                       |                |                |     |
|---------------|----------------------------------------------------------------------------------------------------|----------------|----------|------------|-------------------|-----------|---------|------------|---|----------|----------|-----------------------|----------------|----------------|-----|
|               | Partnumber                                                                                                    | EMS-Name       | EMS-Pa   | artnumber  | Partname          | Compone   | entName | Fitted     |   | Status   | Quantity | VariantName           | Is_Alternative | Preferred_Part | ^   |
| •             | 00750                                                                                                    |                |          |            | BA156K0104J       | C1        |         |            | 2 | Approved | 1        | <no variants=""></no> |                | $\checkmark$   |     |
|               | 01478                                                                                                    |                |          |            | 0.1UF-COG2-5%     | C2        |         |            | 1 | Approved | 1        | <no variants=""></no> |                | $\checkmark$   |     |
|               | 01329                                                                                                    |                |          |            | BA156K0103J       | C3        |         |            | 3 | Approved | 1        | <no variants=""></no> |                |                |     |
|               | 01792                                                                                                    |                |          |            | 10uF-10V-EC       | C4        |         |            | 3 | Approved | 1        | <no variants=""></no> |                |                |     |
|               | 00037                                                                                                    |                |          |            | 47uF-10V-EC       | C5        |         | ~          | 1 | Approved | 1        | <no variants=""></no> |                |                |     |
|               | 00567                                                                                                    |                |          |            | 1000uF-50V-EC     | C6        |         | ~          | 1 | Approved | 1        | <no variants=""></no> |                | $\checkmark$   | -   |
|               | 01342                                                                                                    |                |          |            | 1N4148            | D1        |         | ~          | 1 | Approved | 1        | <no variants=""></no> |                |                | -   |
|               | 01342                                                                                                    |                |          |            | 1N4148            | D2        |         | ~          | 1 | Approved | 1        | <no variants=""></no> |                |                | -   |
|               | 00403                                                                                                    |                |          |            | 2.5mm PWR CON     | J1        |         | ~          | 1 | Approved | 1        | <no variants=""></no> |                |                | -   |
|               | 01385                                                                                                    |                |          |            | RS15H11AA04M-100K | P1        |         | ~          | 1 | Approved | 1        | <no variants=""></no> |                |                | -   |
|               | 01268                                                                                                    |                |          |            | RS15H11AA04M-50K  | P2        |         | ~          | 1 | Approved | 1        | <no variants=""></no> |                |                | -   |
|               | 01358                                                                                                    |                |          |            | 2N3904            | Q1        |         |            | 1 | Approved | 1        | <no variants=""></no> |                |                | -   |
|               | 00147                                                                                                    |                |          |            | 2N1613            | Q2        |         | ~          | 1 | Approved | 1        | <no variants=""></no> |                |                | -   |
|               | 01000                                                                                                    |                |          |            | 1V7 TD 4 19/      | <b>D1</b> |         |            | л | ب        | 4        | ANO MADIANTOS         |                | <b></b>        | Ξ ۷ |
| Query<br>Oper | ✓ 1<br>/-Builder activ Quer<br>Ouery Save O                                                                                                    | von 34         | 51 Allov | ort Currei | nt View           |           |         |            |   |          |          |                       |                |                |     |
|               | Property                                                                                                    | 7 1174         |          | Comp.      | Value             | Bool      | Ord     | er         |   |          |          |                       |                |                |     |
|               | EMS-Name                                                                                                    |                | ~        | LIKE       | ~ •               | AND       | ∨ AS    | <b>c</b> ~ |   |          |          |                       |                |                |     |
|               | EMS-Partnumbe                                                                                                    | er             | ~        | LIKE       | ~ •               | AND       | V NO    | ~ ~        |   |          |          |                       |                |                |     |
|               | Fitted                                                                                                    |                | ~        | LIKE       | 1                 |           | ~       | ~          |   |          |          |                       |                |                |     |
| ▶*            | <choose a="" filter<="" td=""><td>-property&gt;</td><td>~</td><td></td><td><u> </u></td><td></td><td>~</td><td>~</td><td></td><td></td><td></td><td></td><td></td><td></td><td></td></choose> | -property>     | ~        |            | <u> </u>          |           | ~       | ~          |   |          |          |                       |                |                |     |
|               |                                                                                                    |                |          |            |                   |           |         |            |   |          |          |                       |                |                |     |

As result we get only the original parts from the SCM

- No Alternates
- No Preferred Parts

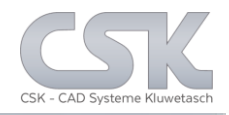

# In case you wish that the result BOM has to contain only the Preferred Parts for the SCM you have to set Preferred\_Part Value to 1.

| Data [ | SCM_RainMaker4                                                                                                    | _CS_[0_0_0_0]]  |         |           |                   |           |         |      |              |            |         |          |                       |                |                |
|--------|----------------------------------------------------------------------------------------------------|-----------------|---------|-----------|-------------------|-----------|---------|------|--------------|------------|---------|----------|-----------------------|----------------|----------------|
|        | Partnumber                                                                                                    | EMS-Name        | EMS-Pa  | artnumber | Partname          | Comp      | onentNa | ame  | Fitted       | Sta        | itus    | Quantity | VariantName           | Is_Alternative | Preferred_Part |
| b -    | 00750                                                                                                    |                 |         |           | BA156K0104J       | C1        |         |      | $\checkmark$ | ] Appi     | roved   | 1        | <no variants=""></no> |                | $\checkmark$   |
|        | 01478                                                                                                    |                 |         |           | 0.1UF-COG2-5%     | C2        |         |      | $\checkmark$ | ] Appi     | roved   | 1        | <no variants=""></no> |                | $\checkmark$   |
|        | 01329                                                                                                    |                 |         |           | BA156K0103J       | C3        |         |      | $\checkmark$ | ] App      | roved   | 1        | <no variants=""></no> |                |                |
|        | 01792                                                                                                    |                 |         |           | 10uF-10V-EC       | C4        |         |      | $\checkmark$ | ] App      | roved   | 1        | <no variants=""></no> |                |                |
|        | 00037                                                                                                    |                 |         |           | 47uF-10V-EC       | C5        |         |      | $\checkmark$ | ] App      | roved   | 1        | <no variants=""></no> |                |                |
|        | 00567                                                                                                    |                 |         |           | 1000uF-50V-EC     | C6        |         |      | $\checkmark$ | ] App      | roved   | 1        | <no variants=""></no> |                |                |
|        | 02570                                                                                                    |                 |         |           | 1N3595            | D1        |         |      |              | ] Appr     | roved   | 1        | <no variants=""></no> |                |                |
|        | 02570                                                                                                    |                 |         |           | 1N3595            | D2        |         |      |              | ] Appr     | roved   | 1        | <no variants=""></no> | $\checkmark$   |                |
|        | 00403                                                                                                    |                 |         |           | 2.5mm PWR CON     | J1        |         |      | $\checkmark$ | ] Appr     | roved   | 1        | <no variants=""></no> |                |                |
|        | 01385                                                                                                    |                 |         |           | RS15H11AA04M-100K | P1        |         |      | $\checkmark$ | ] Appr     | roved   | 1        | <no variants=""></no> |                |                |
|        | 01268                                                                                                    |                 |         |           | RS15H11AA04M-50K  | P2        |         |      | $\checkmark$ | ] Appr     | roved   | 1        | <no variants=""></no> |                |                |
|        | 01358                                                                                                    |                 |         |           | 2N3904            | Q1        |         |      | $\checkmark$ | ] App      | roved   | 1        | <no variants=""></no> |                |                |
|        | 00147                                                                                                    |                 |         |           | 2N1613            | Q2        |         |      | $\checkmark$ | ] App      | roved   | 1        | <no variants=""></no> |                |                |
| <      | n1000                                                                                                    |                 |         |           | 2V7 TD 4 19/      | <b>D1</b> |         |      |              | ۰ <u>۰</u> | <i></i> | 4        | ANO VADIANTES         |                |                |
| E IA   | ∢   1 v                                                                                                    | on 34 🗼 🕨       | Expo    | ort Curre | nt View           | _         | _       |      | _            | -          | -       |          |                       |                |                |
|        |                                                                                                    | ,               |         |           |                   |           |         |      |              |            |         |          |                       |                |                |
| Query- | Builder activ Query                                                                                                    | / = _AII_Parts_ |         |           |                   |           |         |      |              |            |         |          |                       |                |                |
| Open   | Query Save Qu                                                                                                    | ery Apply [F:   | 5] Allo | w Delete  | Collective Number |           |         |      |              |            |         |          |                       |                |                |
|        | Property                                                                                                    |                 |         | Comp.     | Value             | Bo        | ol      | Orde | r            |            |         |          |                       |                |                |
|        | EMS-Name                                                                                                    |                 | ~       | LIKE      | ~ •               | A         | ND V    | ASC  | : ~          |            |         |          |                       |                |                |
|        | EMS-Partnumber                                                                                                    | r               | ~       | LIKE      | ~ •               | A         | ND V    | NO   | - ~          |            |         |          |                       |                |                |
|        | Preferred_Part                                                                                                    |                 | ~       | LIKE      | × 1               |           | ~       |      | $\sim$       |            |         |          |                       |                |                |
| ▶*     | <choose a="" filter-<="" td=""><td>property&gt;</td><td>~</td><td></td><td>~</td><td></td><td>~</td><td></td><td><math>\sim</math></td><td></td><td></td><td></td><td></td><td></td><td></td></choose> | property>       | ~       |           | ~                 |           | ~       |      | $\sim$       |            |         |          |                       |                |                |

As result we get only the original parts which are preferred for this SCM. Not all of these parts are fitted in the SCM because they are Alternate Parts which are defined as Preferred Part.

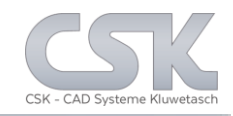

## Depending to the workflow it is possible to flag the fitted value.

| Data (S    | CM_RainMaker4_0                                                                                                    | CS_[0_0_0_0]] |         |           |        |                   |         |       |       |        |       |          |          |                       |                |                |    |
|------------|----------------------------------------------------------------------------------------------------|---------------|---------|-----------|--------|-------------------|---------|-------|-------|--------|-------|----------|----------|-----------------------|----------------|----------------|----|
|            | Partnumber                                                                                                    | EMS-Name      | EMS-P   | artnumbei | Pa     | rtname            | Compone | entNa | ame F | Fitted |       | Status   | Quantity | VariantName           | Is_Alternative | Preferred_Part | ^  |
|            | 00750                                                                                                    |               |         |           | BA     | 156K0104J         | C1      |       |       | $\sim$ | 1     | Approved | 1        | <no variants=""></no> |                | $\checkmark$   |    |
|            | 01478                                                                                                    |               |         |           | 0.1    | UF-COG2-5%        | C2      |       |       | $\sim$ | 1     | Approved | 1        | <no variants=""></no> |                | $\checkmark$   |    |
|            | 01329                                                                                                    |               |         |           | BA     | 156K0103J         | C3      |       |       | $\sim$ | 1     | Approved | 1        | <no variants=""></no> |                | $\checkmark$   |    |
|            | 01792                                                                                                    |               |         |           | 10u    | F-10V-EC          | C4      |       |       | $\sim$ | 1     | Approved | 1        | <no variants=""></no> |                |                |    |
|            | 00037                                                                                                    |               |         |           | 47u    | F-10V-EC          | C5      |       |       | $\sim$ | 1     | Approved | 1        | <no variants=""></no> |                |                |    |
|            | 00567                                                                                                    |               |         |           | 100    | 0uF-50V-EC        | C6      |       |       | $\sim$ | 1     | Approved | 1        | <no variants=""></no> |                | $\checkmark$   | -  |
| •          | 02570                                                                                                    |               |         |           | 1N3    | 3595              | D1      |       |       |        | ]     | Approved | 1        | <no variants=""></no> | $\checkmark$   | $\checkmark$   | -  |
|            | 02570                                                                                                    |               |         |           | 1N3    | 3595              | D2      |       |       |        | ]     | Approved | 1        | <no variants=""></no> | $\checkmark$   | $\checkmark$   | -  |
|            | 00403                                                                                                    |               |         |           | 2.5    | nm F Edit         | 1       |       |       |        |       | proved   | 1        | <no variants=""></no> |                | $\checkmark$   | -  |
|            | 01385                                                                                                    |               |         |           | RS     | 15H               |         |       |       |        |       | proved   | 1        | <no variants=""></no> |                | $\checkmark$   | -  |
|            | 01268                                                                                                    |               |         |           | RS     | 15H' Ta           | e       |       |       | 0      | False | proved   | 1        | <no variants=""></no> |                | $\checkmark$   | -  |
|            | 01358                                                                                                    |               |         |           | 2N3    | 3904              |         |       |       | 0      |       | proved   | 1        | <no variants=""></no> |                | $\checkmark$   | -  |
|            | 00147                                                                                                    |               |         |           | 2N     | 1613              |         |       |       |        |       | proved   | 1        | <no variants=""></no> |                | $\checkmark$   | -  |
|            | 01000                                                                                                    |               |         |           | 21/2   | 7 TO              |         |       |       |        |       |          | 4        | ANO VADIANTOS         |                |                | 54 |
|            | <ul> <li>↓ 7 vo</li> </ul>                                                                                                    | n 34   🕨 🌢    | Exp     | ort Curre | nt Vi  | ew OK             | Cano    | cel   |       | Hel    | p     | ]        |          |                       |                |                |    |
| Query-I    | Builder activ Query :                                                                                                    | = _All_Parts_ | 51 411- | Delete    | Call   | and the Alexandra |         |       |       |        |       |          |          |                       |                |                |    |
| Open       | Query Save Que                                                                                                    | ту Аррту (г.  |         |           | Coll   |                   | D 1     |       | 0.1   | _      |       |          |          |                       |                | _              |    |
| <u> </u>   | Froperty                                                                                                    |               |         | Comp.     |        | value             | BOOI    |       | Order |        |       |          |          |                       |                |                |    |
| <u> </u>   | EMS-IName                                                                                                    |               | ¥       | LINE      | ×      |                   | AND     | ×     | ASC   | ×      |       |          |          |                       |                |                |    |
|            | EWS-Partnumber                                                                                                    |               | ~       | LIKE      | ~      |                   | AND     | ~     | NO    | ~      |       |          |          |                       |                |                |    |
| <u> </u>   | Preferred_Part ~ LIKE ~ 1                                                                                                    |               |         |           |        | 1                 |         | ~     |       | ~      |       |          |          |                       |                |                |    |
| <b>L</b> * | <choose a="" filter-pr<="" td=""><td>operty&gt;</td><td>~</td><td></td><td><math>\sim</math></td><td></td><td></td><td>~</td><td></td><td><math>\sim</math></td><td></td><td></td><td></td><td></td><td></td><td></td><td></td></choose> | operty>       | ~       |           | $\sim$ |                   |         | ~     |       | $\sim$ |       |          |          |                       |                |                |    |

|    | 00567 |  | 1000uF-50V-EC | C6 | $\checkmark$ | Approved | 1 | <no variants=""></no> |              | $\checkmark$ |
|----|-------|--|---------------|----|--------------|----------|---|-----------------------|--------------|--------------|
|    | 02570 |  | 1N3595        | D1 | $\checkmark$ | Approved | 1 | <no variants=""></no> | $\checkmark$ | $\checkmark$ |
| ۱. | 02570 |  | 1N3595        | D2 |              | Approved | 1 | <no variants=""></no> | $\checkmark$ | $\checkmark$ |
|    | 00403 |  | 2.5mm PWR CON | J1 | $\checkmark$ | Approved | 1 | <no variants=""></no> |              | $\checkmark$ |

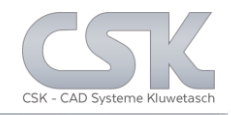

Depending on the privileges it is possible to change the status of any part relation in the secondary source.

| Data [S | CM_RainMaker4_C                                                                                                    | :S_[0_0_0_0]] |          |          |                   |      |            |       |                |                |         |         |                                                                                     |         |                |          |
|---------|----------------------------------------------------------------------------------------------------|---------------|----------|----------|-------------------|------|------------|-------|----------------|----------------|---------|---------|-------------------------------------------------------------------------------------|---------|----------------|----------|
|         | <sup>p</sup> artnumber                                                                                                    | EMS-Name      | EMS-Pa   | rtnumber | Partname          |      | ComponentN | ame   | Fitted         | Status         | Qua     | ntity   | VariantName                                                                         | •       | Is_Alternative | Preferre |
|         | 00750                                                                                                    |               |          |          | BA156K0104J       |      | C1         |       | $\checkmark$   | Approved       | 1       |         | <no th="" varian<=""><th>ITS&gt;</th><th></th><th>   </th></no>                     | ITS>    |                |          |
|         | 01478                                                                                                    |               |          |          | 0.1UF-COG2-5%     |      | C2         |       | $\checkmark$   | Approved       | 1       |         | <no th="" varian<=""><th>ITS&gt;</th><th></th><th></th></no>                        | ITS>    |                |          |
|         | 01329                                                                                                    |               |          |          | BA156K0103J       |      | C3         |       | $\checkmark$   | Approved       | 1       |         | <no th="" varian<=""><th>ITS&gt;</th><th></th><th></th></no>                        | ITS>    |                |          |
|         | 01792                                                                                                    |               |          |          | 10uF-10V-EC       |      | C4         |       | $\checkmark$   | Approved       | 1       |         | <no th="" varian<=""><th>ITS&gt;</th><th></th><th></th></no>                        | ITS>    |                |          |
|         | 00037                                                                                                    |               |          |          | 47uF-10V-EC       |      | C5         |       | $\checkmark$   | Approved       | 1       |         | <no th="" varian<=""><th>ITS&gt;</th><th></th><th>   </th></no>                     | ITS>    |                |          |
|         | 00567                                                                                                    |               |          |          | 1000uF-50V-EC     |      | C6         |       | $\checkmark$   | Approved       | 1       |         | <no th="" varian<=""><th>ITS&gt;</th><th></th><th></th></no>                        | ITS>    |                |          |
| •       | 01342                                                                                                    |               |          |          | 1N4148            |      | D1         |       |                | Approved       | 1       |         | <no th="" varian<=""><th>ITS&gt;</th><th></th><th></th></no>                        | ITS>    |                |          |
|         | 02570                                                                                                    |               |          |          | 1N3595            |      | D1         |       | $\checkmark$   | Approved       | 1       |         | <no th="" varian<=""><th>ITS&gt;</th><th><math>\checkmark</math></th><th></th></no> | ITS>    | $\checkmark$   |          |
|         | 01342                                                                                                    |               |          |          | 1N4148            |      | D2         |       |                | Approved       | 1       |         | <no th="" varian<=""><th>ITS&gt;</th><th></th><th></th></no>                        | ITS>    |                |          |
|         | 02570                                                                                                    |               |          |          |                   |      |            |       | _              |                |         |         |                                                                                     |         |                |          |
|         | 00403                                                                                                    |               |          | Alterna  | atives [BOM Manag | emen | tj         |       |                |                |         |         |                                                                                     |         |                | X        |
|         | 01385                                                                                                    |               |          |          | Partnumber        | EMS- | Name       | EMS-  | Partnumber     | Status         |         | Prefe   | rred_Part                                                                           | Rema    | rk             |          |
|         | 01268                                                                                                    |               |          |          | 102570            |      |            |       |                | Checked        |         |         | $\checkmark$                                                                        |         |                |          |
|         | 01050                                                                                                    |               | _        |          | 101342            |      |            |       |                | Checked        |         |         |                                                                                     |         | _              |          |
| <<br>14 | 4 7                                                                                                    | - 26   N - N  |          | ►        | 101612            |      |            |       |                | Unchecked      |         |         |                                                                                     | Prototy | /pe            |          |
| : 19    |                                                                                                    | n 30   🕨 🕨    | Expo     | *        |                   |      |            |       |                |                |         |         |                                                                                     |         | _              |          |
| Query-B | uilder activ Query =                                                                                                    | All_Parts_    | -        |          |                   |      | MRP-Link   |       |                |                |         |         |                                                                                     |         | ×              |          |
| Open (  | Query Save Quer                                                                                                    | y Apply [F    | 5] Allov |          |                   |      |            |       |                |                |         |         |                                                                                     |         |                |          |
|         | Property                                                                                                    |               |          |          |                   |      |            | Canny | ot add this al | ternative Alt  | ernativ | e haci  | n't status 'Ch                                                                      | ecked'  |                |          |
|         | EMS-Name                                                                                                    |               | ~        |          |                   |      |            | Cunit |                | cernative: Alt | ernoth  | re nusi | restatus en                                                                         | cened i |                |          |
|         | EMS-Partnumber                                                                                                    |               | ~        |          |                   |      |            |       |                |                |         |         |                                                                                     |         |                |          |
|         | Preferred_Part                                                                                                    |               | ~        |          |                   |      |            |       |                |                |         |         |                                                                                     | OK      |                |          |
| ▶*      | <choose a="" filter-pro<="" th=""><th>operty&gt;</th><th>~</th><th></th><th>OK Cano</th><th>el</th><th>1</th><th></th><th></th><th></th><th></th><th></th><th></th><th>UK</th><th></th><th></th></choose> | operty>       | ~        |          | OK Cano           | el   | 1          |       |                |                |         |         |                                                                                     | UK      |                |          |
|         | Conodad a nitor property >                                                                                                    |               |          |          | ound              | -    |            | _     |                | _              |         |         |                                                                                     |         |                |          |

# **Delete An Alternate Part**

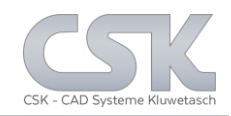

### To delete only Alternate Parts just use "Delete Part".

| Data [S | CM_RainMak          | er4_C       | S_[0_0_0_0]] |                  |               |          |               |                       |                       |                       |                       |                |                  |
|---------|---------------------|-------------|--------------|------------------|---------------|----------|---------------|-----------------------|-----------------------|-----------------------|-----------------------|----------------|------------------|
|         | Partnumber          |             | EMS-Name     | EMS-Partnumber   | Partname      |          | ComponentName | Fitted                | Status                | Quantity              | VariantName           | Is_Alternative | Preferred_Part ^ |
|         | 100750              |             |              |                  | BA156K0104J   |          | C1            | $\checkmark$          | Approved              | 1                     | <no variants=""></no> |                |                  |
|         | 101478              |             |              |                  | 0.1UF-COG2-5% |          | C2            |                       | Approved              | 1                     | <no variants=""></no> |                |                  |
|         | 101329              |             |              |                  | BA156K0103J   |          | C3            |                       | Approved              | 1                     | <no variants=""></no> |                |                  |
|         | 101792              |             |              |                  | 10uF-10V-EC   |          | C4            |                       | Approved              | 1                     | <no variants=""></no> |                |                  |
|         | 100037              |             |              |                  | 47uF-10V-EC   |          | C5            |                       | Approved              | 1                     | <no variants=""></no> |                |                  |
|         | 100567 1000uF-50V-E |             |              | C6               |               | Approved | 1             | <no variants=""></no> |                       |                       |                       |                |                  |
| •       | 101342              | 1N4148      |              | ,                | D1            |          | Approved      | 1                     | <no variants=""></no> |                       |                       |                |                  |
|         | 102570              | 70 Add Part |              |                  | 1             | D1       |               | Approved              | 1                     | <no variants=""></no> |                       |                |                  |
|         | 101342              |             | Add Part Dir | ect              |               |          | D2            | $\checkmark$          | Approved              | 1                     | <no variants=""></no> |                |                  |
|         | 102570              |             | Alignment E  | ata View by Colu | ımn Text      |          | D2            |                       | Approved              | 1                     | <no variants=""></no> |                |                  |
|         | 100403              |             | Alignment D  | ata View by Cell | Text          | N        | J1            |                       | Approved              | 1                     | <no variants=""></no> |                |                  |
|         | 101385              |             | Duplicate Pa | ırt              |               | 1-100K   | P1            |                       | Approved              | 1                     | <no variants=""></no> |                |                  |
|         | 101268              |             | Edit         |                  |               | 1-50K    | P2            |                       | Approved              | 1                     | <no variants=""></no> |                |                  |
| <       | 101050              |             | Synchronize  | Part             |               |          | 01            |                       | لــــــ               | 1                     | ANO VADIANTES         |                | ×                |
|         | 4 7                 |             | Update Con   | straints         |               |          |               |                       |                       |                       |                       |                | -                |
|         | • • •               |             | Replace from | n Parts Stock    |               | <u> </u> |               |                       |                       |                       |                       |                |                  |
| Query-  | Builder activ Qı    |             | Replace Part | Direct           |               |          |               |                       |                       |                       |                       |                |                  |
| Open    | Query Save          |             | Position Nu  | mber             | •             | r        |               |                       |                       |                       |                       |                |                  |
|         | Property            |             | Delete Part  |                  |               |          | Bool Order    |                       |                       |                       |                       |                | ^                |

|   | 100567 |  | 1000uF-50V-EC | C6 | $\checkmark$ | Approved | 1 | <no variants=""></no> |              | $\checkmark$ |
|---|--------|--|---------------|----|--------------|----------|---|-----------------------|--------------|--------------|
| • | 101342 |  | 1N4148        | D1 |              | Approved |   | <no variants=""></no> |              |              |
|   | 101342 |  | 1N4148        | D2 | $\checkmark$ | Approved | 1 | <no variants=""></no> |              |              |
|   | 102570 |  | 1N3595        | D2 |              | Approved | 1 | <no variants=""></no> | $\checkmark$ | $\checkmark$ |
|   | 100403 |  | 2.5mm PWR CON | J1 | $\checkmark$ | Approved | 1 | <no variants=""></no> |              | $\checkmark$ |

In RMB menu it is possible to delete all Alternate Parts at once.

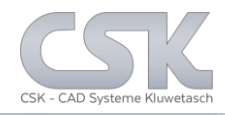

### Here we can see the different supplier names and numbers in the primary source.

| Data |            |               |                |                  |          |
|------|------------|---------------|----------------|------------------|----------|
|      | Partnumber | EMS-Name      | EMS-Partnumber | Description      | Status   |
| •    | 101342     |               |                | High-speed diode | Approved |
|      | 101342     | Bosch         | 101342         | High-speed diode | Approved |
|      | 101342     | Digi-Key      | 101342         | High-speed diode | Approved |
|      | 101342     | Famell        | 101342         | High-speed diode | Approved |
|      | 101342     | Flextronics   | 101342         | High-speed diode | Approved |
|      | 101342     | RS Components | 101342         | High-speed diode | Approved |
|      | 101342     | Würht         | 101342         | High-speed diode | Approved |

# Part 1

| Data |            |               |                |                            |          |
|------|------------|---------------|----------------|----------------------------|----------|
|      | Partnumber | EMS-Name      | EMS-Partnumber | Description                | Status   |
| •    | 101612     |               |                | GENERAL PURPOSE RECTIFIERS | Approved |
|      | 101612     | Bosch         | 101612         | GENERAL PURPOSE RECTIFIERS | Approved |
|      | 101612     | Digi-Key      | 101612         | GENERAL PURPOSE RECTIFIERS | Approved |
|      | 101612     | Famell        | 101612         | GENERAL PURPOSE RECTIFIERS | Approved |
|      | 101612     | Flextronics   | 101612         | GENERAL PURPOSE RECTIFIERS | Approved |
|      | 101612     | RS Components | 101612         | GENERAL PURPOSE RECTIFIERS | Approved |
|      | 101612     | Würht         | 101612         | GENERAL PURPOSE RECTIFIERS | Approved |

Part 2

| Data | ata        |               |                |                    |          |  |  |  |  |  |  |  |  |  |  |
|------|------------|---------------|----------------|--------------------|----------|--|--|--|--|--|--|--|--|--|--|
|      | Partnumber | EMS-Name      | EMS-Partnumber | Description        | Status   |  |  |  |  |  |  |  |  |  |  |
| •    | 102570     |               |                | SMALL SIGNAL DIODE | Approved |  |  |  |  |  |  |  |  |  |  |
|      | 102570     | Bosch         | 102570         | SMALL SIGNAL DIODE | Approved |  |  |  |  |  |  |  |  |  |  |
|      | 102570     | Digi-Key      | 102570         | SMALL SIGNAL DIODE | Approved |  |  |  |  |  |  |  |  |  |  |
|      | 102570     | Famell        | 102570         | SMALL SIGNAL DIODE | Approved |  |  |  |  |  |  |  |  |  |  |
|      | 102570     | Flextronics   | 102570         | SMALL SIGNAL DIODE | Approved |  |  |  |  |  |  |  |  |  |  |
|      | 102570     | RS Components | 102570         | SMALL SIGNAL DIODE | Approved |  |  |  |  |  |  |  |  |  |  |
|      | 102570     | Würht         | 102570         | SMALL SIGNAL DIODE | Approved |  |  |  |  |  |  |  |  |  |  |

Part 3

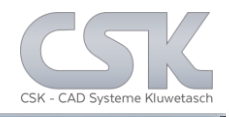

#### With only one mouse click it is possible to add all collective numbers to the BOM.

28

| Part | tnumber | EMS-Name | EMS-Partnumber | Partname          | ComponentName | Fitted       | Status          | Quantity | VariantName           | Is_Alternative | Preferred_Par |
|------|---------|----------|----------------|-------------------|---------------|--------------|-----------------|----------|-----------------------|----------------|---------------|
| 1007 | 750     |          |                | BA156K0104J       | C1            |              | Approved        | 1        | <no variants=""></no> |                | $\checkmark$  |
| 1014 | 478     |          |                | 0.1UF-COG2-5%     | C2            |              | Approved        | 1        | <no variants=""></no> |                |               |
| 1013 | 329     |          |                | BA156K0103J       | C3            |              | Approved        | 1        | <no variants=""></no> |                |               |
| 1017 | 792     |          |                | 10uF-10V-EC       | C4            |              | Approved        | 1        | <no variants=""></no> |                | ~             |
| 1000 | 037     |          |                | 47uF-10V-EC       | C5            |              | Approved        | 1        | <no variants=""></no> |                |               |
| 1005 | 567     |          |                | 1000uF-50V-EC     | C6            |              | Approved        | 1        | <no variants=""></no> |                |               |
| 1013 | 342     |          |                | 1N4148            | D1            |              | Approved        | 1        | <no variants=""></no> |                |               |
| 1025 | 570     |          |                |                   | D1            |              | No status       | 1        | <no variants=""></no> |                |               |
| 1013 | 342     |          |                | 1N4148            | D2            |              | Approved        | 1        | <no variants=""></no> |                |               |
| 1025 | 570     |          |                |                   | D2            |              | No status       | 1        | <no variants=""></no> | $\checkmark$   | ~             |
| 1004 | 403     |          |                | 2.5mm PWR CON     | J1            |              | Approved        | 1        | <no variants=""></no> |                |               |
| 1013 | 385     |          |                | RS15H11AA04M-100K | P1            |              | Approved        | 1        | <no variants=""></no> |                |               |
| 1012 | 268     |          |                | RS15H11AA04M-50K  | P2            |              | Approved        | 1        | <no variants=""></no> |                |               |
| 1013 | 358     |          |                | 2N3904            | Q1            |              | Approved        | 1        | <no variants=""></no> |                |               |
| 1001 | 147     |          |                | 2N1613            | Q2            | $\checkmark$ | Approved        | 1        | <no variants=""></no> |                | $\checkmark$  |
| 1016 | 660     |          |                | 2K7-TR4-1%        | R1            | $\checkmark$ | Approved        | 1        | <no variants=""></no> |                | $\checkmark$  |
| 1022 | 206     |          |                | 22E-MRS25-1%      | R10           |              | Approved        | 1        | <no variants=""></no> |                |               |
| 1017 | 710     |          |                | 470E-MRS25-1%     | R11           |              | Approved        | 1        | <no variants=""></no> |                |               |
| 1011 | 127     |          |                | 3E3-MRS25-1%      | R12           |              | Approved        | 1        | <no variants=""></no> |                |               |
| 1011 | 127     |          |                | 3E3-MRS25-1%      | R13           |              | Approved        | 1        | <no variants=""></no> |                | $\checkmark$  |
| 1002 | 246     |          |                | 270K-TR4-1%       | R2            | $\checkmark$ | Approved        | 1        | <no variants=""></no> |                | $\checkmark$  |
| 1003 | 240     |          |                | 270K TD4 1%       | 00            |              | An and a second | 1        | NO VADIANTO           |                |               |

This BOM shows 36 parts including all Alternates.

After adding the Collective Numbers and synchronising we have 252 parts in our BOM.

| Partnumber | EMS-Name    | EMS-Partnumber | Partname    | ComponentName | Fitted       | Status   | Quantity | VariantName           | Is_Alternative | Preferred_Part | Is_CollectiveNumb |
|------------|-------------|----------------|-------------|---------------|--------------|----------|----------|-----------------------|----------------|----------------|-------------------|
| 100037     | Bosch       | 100037         | 47uF-10V-EC | C5            | $\checkmark$ | Approved | 1        | <no variants=""></no> |                |                | $\checkmark$      |
| 100037     | Digi-Key    | 100037         | 47uF-10V-EC | C5            |              | Approved | 1        | <no variants=""></no> |                |                | V                 |
| 100037     | Famell      | 100037         | 47uF-10V-EC | C5            |              | Approved | 1        | <no variants=""></no> |                |                | $\checkmark$      |
| 100037     | Flextronics | 100037         | 47uF-10V-EC | C5            |              | Approved | 1        | <no variants=""></no> |                |                | $\checkmark$      |
| 100037     | RS Comp     | 100037         | 47uF-10V-EC | C5            |              | Approved | 1        | <no variants=""></no> |                |                | $\checkmark$      |
| 100037     | Würht       | 100037         | 47uF-10V-EC | C5            |              | Approved | 1        | <no variants=""></no> |                |                | $\checkmark$      |
| 100123     | Bosch       | 100123         | 2N3053      | TR2           | $\checkmark$ | Approved | 1        | <no variants=""></no> |                |                | $\checkmark$      |
| 100123     | Bosch       | 100123         | 2N3053      | TR1           | $\checkmark$ | Approved | 1        | <no variants=""></no> |                |                | $\checkmark$      |
| 100123     | Digi-Key    | 100123         | 2N3053      | TR2           |              | Approved | 1        | <no variants=""></no> |                |                | Y                 |
| 100123     | Digi-Key    | 100123         | 2N3053      | TR1           |              | Approved | 1        | <no variants=""></no> |                |                | $\checkmark$      |
| 100123     | Famell      | 100123         | 2N3053      | TR1           |              | Approved | 1        | <no variants=""></no> |                |                | $\checkmark$      |
| 100123     | Famell      | 100123         | 2N3053      | TR2           |              | Approved | 1        | <no variants=""></no> |                |                | $\checkmark$      |
| 100123     | Flextronics | 100123         | 2N3053      | TR2           |              | Approved | 1        | <no variants=""></no> |                |                | $\checkmark$      |
| 100123     | Flextronics | 100123         | 2N3053      | TR1           |              | Approved | 1        | <no variants=""></no> |                |                |                   |
| 100123     | RS Comp     | 100123         | 2N3053      | TR2           |              | Approved | 1        | <no variants=""></no> |                |                | $\checkmark$      |
| 100123     | RS Comp     | 100123         | 2N3053      | TR1           |              | Approved | 1        | <no variants=""></no> |                |                | $\checkmark$      |
| 100123     | Würht       | 100123         | 2N3053      | TR2           |              | Approved | 1        | <no variants=""></no> |                |                | $\checkmark$      |
| 100123     | Würht       | 100123         | 2N3053      | TR1           |              | Approved | 1        | <no variants=""></no> |                |                | $\checkmark$      |
| 100147     | Bosch       | 100147         | 2N1613      | Q2            | $\checkmark$ | Approved | 1        | <no variants=""></no> |                |                |                   |
| 100147     | Digi-Key    | 100147         | 2N1613      | Q2            |              | Approved | 1        | <no variants=""></no> |                |                | $\checkmark$      |
| 100147     | Famell      | 100147         | 2N1613      | Q2            |              | Approved | 1        | <no variants=""></no> |                |                |                   |
| 100147     | Destantion  | 100147         | 011010      | 02            |              | 0        | 4        | INO MADIANTES         |                |                |                   |

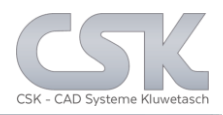

In this case we create a BOM which includes all parts from BOSCH including the ones which are not available from BOSCH, see the CSK1 Component

| Jala (Si | CM_RainMaker | 4_CS_[0_0_0_ | _0]]           |                   |               |              |          |          |                       |                   |  |  |
|----------|--------------|--------------|----------------|-------------------|---------------|--------------|----------|----------|-----------------------|-------------------|--|--|
|          | Partnumber   | EMS-Name     | EMS-Partnumber | Partname          | ComponentName | Fitted       | Status   | Quantity | VariantName           | ls_CollectiveNumb |  |  |
| •        | 100750       | Bosch        | 100750         | BA156K0104J       | C1            |              | Approved | 1        | <no variants=""></no> |                   |  |  |
|          | 101478       | Bosch        | 101478         | 0.1UF-COG2-5%     | C2            | $\checkmark$ | Approved | 1        | <no variants=""></no> | $\checkmark$      |  |  |
|          | 101329       | Bosch        | 101329         | BA156K0103J       | C3            | $\checkmark$ | Approved | 1        | <no variants=""></no> | $\checkmark$      |  |  |
|          | 101792       | Bosch        | 101792         | 10uF-10V-EC       | C4            | $\checkmark$ | Approved | 1        | <no variants=""></no> | $\checkmark$      |  |  |
|          | 100037       | Bosch        | 100037         | 47uF-10V-EC       | C5            | $\checkmark$ | Approved | 1        | <no variants=""></no> | $\checkmark$      |  |  |
|          | 100567       | Bosch        | 100567         | 1000uF-50V-EC     | C6            | $\checkmark$ | Approved | 1        | <no variants=""></no> | $\checkmark$      |  |  |
|          | 101364       |              |                | 3E3-r0805-2%      | CSK1          | $\checkmark$ | Approved | 1        |                       |                   |  |  |
|          | 101342       | Bosch        | 101342         | 1N4148            | D1            | $\checkmark$ | Approved | 1        | <no variants=""></no> |                   |  |  |
|          | 102570       | Bosch        | 102570         | 1N3595            | D1            |              | Approved | 1        | <no variants=""></no> |                   |  |  |
|          | 101342       | Bosch        | 101342         | 1N4148            | D2            | $\checkmark$ | Approved | 1        | <no variants=""></no> |                   |  |  |
|          | 102570       | Bosch        | 102570         | 1N3595            | D2            |              | Approved | 1        | <no variants=""></no> | $\checkmark$      |  |  |
|          | 100403       | Bosch        | 100403         | 2.5mm PWR CON     | J1            | $\checkmark$ | Approved | 1        | <no variants=""></no> |                   |  |  |
|          | 101385       | Bosch        | 101385         | RS15H11AA04M-100K | P1            | $\checkmark$ | Approved | 1        | <no variants=""></no> |                   |  |  |
|          | 101268       | Bosch        | 101268         | RS15H11AA04M-50K  | P2            | $\checkmark$ | Approved | 1        | <no variants=""></no> |                   |  |  |
|          | 101358       | Bosch        | 101358         | 2N3904            | Q1            | $\checkmark$ | Approved | 1        | <no variants=""></no> |                   |  |  |
|          | 100147       | Bosch        | 100147         | 2N1613            | Q2            | $\checkmark$ | Approved | 1        | <no variants=""></no> |                   |  |  |
|          | 101660       | Bosch        | 101660         | 2K7-TR4-1%        | R1            | $\checkmark$ | Approved | 1        | <no variants=""></no> |                   |  |  |
|          | 102206       | Bosch        | 102206         | 22E-MRS25-1%      | R10           | $\checkmark$ | Approved | 1        | <no variants=""></no> |                   |  |  |
|          | 101710       | Bosch        | 101710         | 470E-MRS25-1%     | R11           | $\checkmark$ | Approved | 1        | <no variants=""></no> |                   |  |  |
|          | 101127       | Bosch        | 101127         | 3E3-MRS25-1%      | R12           | $\checkmark$ | Approved | 1        | <no variants=""></no> |                   |  |  |
|          | 101127       | Bosch        | 101127         | 3E3-MRS25-1%      | R13           | $\checkmark$ | Approved | 1        | <no variants=""></no> |                   |  |  |
|          |              |              |                |                   |               |              |          |          |                       |                   |  |  |

| Open ( | Query Save Query | Apply [F5] | Allov  | v Delete | Co     | llective Number |      |        |       |        |
|--------|------------------|------------|--------|----------|--------|-----------------|------|--------|-------|--------|
|        | Property         |            |        | Comp.    |        | Value           | Bool |        | Order |        |
|        | Partnumber       |            | $\sim$ | LIKE     | $\sim$ | •               | AND  | $\sim$ | ASC   | $\sim$ |
|        | EMS-Name         |            | $\sim$ | =        | $\sim$ | Bosch           | OR   | $\sim$ | ASC   | $\sim$ |

The CSK1 Part is added manually into the BOM and is not in the SCM.

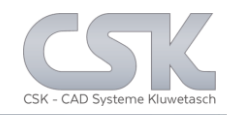

## It is possible to delete all or only one Collective Number in a BOM.

| 📥 MRP-Link - [BOM Management]   |                                    |                             |                     |              |          |          |                       |                    |
|---------------------------------|------------------------------------|-----------------------------|---------------------|--------------|----------|----------|-----------------------|--------------------|
| 💫 🖷 🖻 🕲 🖉 -                     |                                    |                             |                     |              |          |          |                       |                    |
| Modules Library Searcher Primar | ry Source Secondary Source BOM /   | Management BOM Repo         | rts Administra      | tion Cu      | stomer T | ools V   | 'iew Help             |                    |
|                                 | .L                                 | Bosch_ADC Flextro           | nics                |              |          |          |                       |                    |
| New Polosco Column POM List     |                                    | Farnell_ADC Farnell         | _All_Par            | ts_          |          |          |                       |                    |
| BOM Types Mapping Add/Remove M  | Mapping Add/Remove Columns         | Bosch Digi-Ke               | ey .                |              |          |          |                       |                    |
| Management 🕞 List 🕞             | Head Fa                            | Recent (BOM Management      | last using query's) | Es.          |          |          |                       |                    |
| Tree                            | Data [SCM_RainMaker4_CS_[0_0_0_0]] |                             |                     |              |          |          |                       |                    |
| BOMs                            | Partnumber EMS-Name EMS-Par        | tnumber Partname            | ComponentName       | Fitted       | Status   | Quantity | VariantName           | Is_CollectiveNumbe |
| Collective_Number               | 100037 Bosch 100037                | 47uF-10V-EC                 | C5                  |              | Approved | 1        | <no variants=""></no> |                    |
| Decision-Example                | Open                               | 2N3053                      | TR2                 | $\checkmark$ | Approved | 1        | <no variants=""></no> | $\checkmark$       |
| BesignA                         | Open Head                          | 2N3053                      | TR1                 |              | Approved | 1        | <no variants=""></no> |                    |
| PCB_RainMaker4_CS               | New Version                        | 2N1613                      | Q2                  | $\checkmark$ | Approved | 1        | <no variants=""></no> |                    |
| PCB_RainMaker6_CS               | Clone                              | 220K-TR4-1%                 | R6                  | $\checkmark$ | Approved | 1        | <no variants=""></no> |                    |
| PCB_RainMaker/_CS               | Rename                             | 270K-TR4-1%                 | R3                  | $\checkmark$ | Approved | 1        | <no variants=""></no> |                    |
| PCB_RainMaker7_CS_Constraint_2  | Synchronize                        | 270K-TR4-1%                 | R2                  | $\checkmark$ | Approved | 1        | <no variants=""></no> |                    |
| SCM_RainMaker1_CS               | Refresh Preferred Values           | 2.5mm PWR CON               | J1                  | $\checkmark$ | Approved | 1        | <no variants=""></no> |                    |
| SCM_RainMaker2_CS               | Refresh BOM Values                 | 1000uF-50V-EC               | C6                  | $\checkmark$ | Approved | 1        | <no variants=""></no> | $\checkmark$       |
| SCM_RainMaker4_CS_[0_0_0]       | Add All Alternatives               | 220E-TR4-1%                 | R7                  | $\checkmark$ | Approved | 1        | <no variants=""></no> | $\checkmark$       |
| DesignC                         | Add All Collective Numbers         | 1K5-MRS25-1%                | R8                  | $\checkmark$ | Approved | 1        | <no variants=""></no> |                    |
| IDF-Interface                   | Renumber Position                  | 2N2905A                     | TR3                 | $\checkmark$ | Approved | 1        | <no variants=""></no> |                    |
| D IDF_PCB_Tutorial_2_NEW        | Synchronize all                    | BA156K0104J                 | C1                  | $\checkmark$ | Approved | 1        | <no variants=""></no> |                    |
| PCB_RainMaker7_CS               | Delete                             | 3E3-MRS25-1%                | R13                 | $\checkmark$ | Approved | 1        | <no variants=""></no> |                    |
|                                 | Delete All Alternative Numbers     | 3E3-MRS25-1%                | R12                 | $\checkmark$ | Approved | 1        | <no variants=""></no> | $\checkmark$       |
|                                 | Delete All Collective Numbers      | NEC_TOKIN_UC2_R             | RL1                 | $\checkmark$ | Approved | 1        | <no variants=""></no> |                    |
|                                 |                                    | RS15H11AA04M-50K            | P2                  |              | Approved | 1        | <no variants=""></no> | $\checkmark$       |
|                                 | New                                | BA156K0103J                 | C3                  |              | Approved | 1        | <no variants=""></no> | $\checkmark$       |
|                                 | Send BOM to Parts Stock            | 1N4148                      | D1                  | $\checkmark$ | Approved | 1        | <no variants=""></no> |                    |
|                                 | Find in Parts Stock                | 1N4148                      | D2                  |              | Approved | 1        | <no variants=""></no> |                    |
| 1                               | Material where-used                | 2N3904                      | Q1                  |              | Approved | 1        | <no variants=""></no> |                    |
| *                               | Expand                             | 202-0005-2%                 | CCK1                |              | 0        | 1        |                       |                    |
|                                 | Collapse                           | port Current View           |                     |              |          |          |                       |                    |
|                                 | BOM Searching                      |                             |                     |              |          |          |                       |                    |
|                                 | Export BOM                         | ow Delete Collective Number |                     |              |          |          |                       |                    |
|                                 | Refresh                            | Comp. Value                 | Bool                | Order        |          |          |                       |                    |
| +                               | ✓ Part-Details                     | LIKE V                      | AND 🗸               | ASC 🗸        |          |          |                       |                    |
|                                 | EMS-Name                           | <pre></pre>                 | OR 🗸                | ASC 🗸        |          |          |                       |                    |
| ALL STREET                      |                                    | 100 m                       |                     |              |          |          |                       |                    |

CSK MRP-Link Official German Distributor

Für Rückfragen und weitere Informationen steht Ihnen das CSK Team gerne zur Verfügung.

CSK - CAD Systeme Kluwetasch e.K. Struckbrook 49 D – 24161 Altenholz

Tel.: +49 431 32917-0 Fax.: +49 431 32917-26 E-Mail-Adresse: Kluwetasch@cskl.de

Internet: https://www.cskl.de

MRP-Link

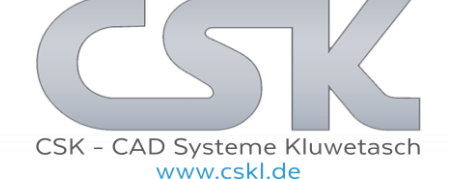